定置式バーコードリーダーMica/Libra

設定マニュアル Ver2.00

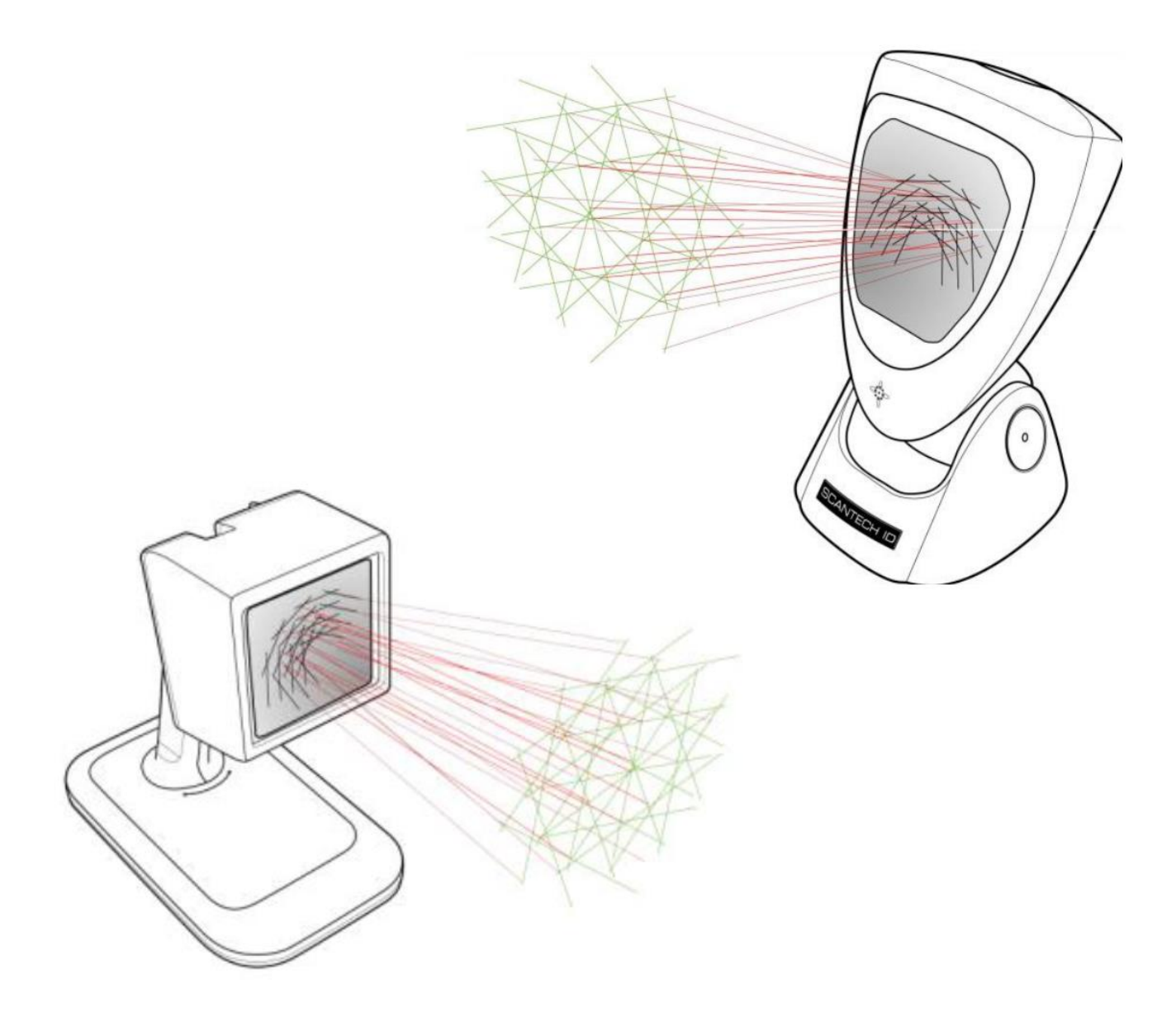

定置式バーコードリーダーMica・Libraの詳細マニュアルです。

# 内容

| プログラムの設定手順                                  | 5  |
|---------------------------------------------|----|
| 設定の初期化                                      | 6  |
| FW の確認                                      | 7  |
| ビープ音の設定(音色)                                 | 8  |
| ビープ音の設定(音量:ボリューム)                           | 9  |
| 本体スリープ設定1(無し(常時照射を続ける)、10分)                 | 10 |
| 本体スリープ設定 2(30、60 分)                         | 11 |
| 同一コード遅延(誤ってコードを2回読み取ってしまう対策)                | 12 |
| RS-232C 用設定(ボーレート)-1                        | 13 |
| RS-232C 用設定(ボーレート)-2                        | 14 |
| RS-232C 用設定(パリティチェック 1)                     | 15 |
| RS-232C 用設定(パリティチェック 2)                     | 16 |
| RS-232C 用設定(データビットの設定)                      | 17 |
| RS-232C 用設定(ストップビットの設定)                     | 18 |
| RS-232C 用設定(フロー制御の設定1)                      | 19 |
| RS-232C 用設定(フロー制御の設定2)                      | 20 |
| RS-232C 用設定(一部メーカーの PC 用)                   | 21 |
| PS/2 キーボードインターフェース用設定(キーボードレイアウト・1)         | 22 |
| PS/2 キーボードインターフェース用設定(キーボードレイアウト・2)         | 23 |
| PS/2 キーボードインターフェース用設定(キーボードレイアウト・3)日本語キーボード | 24 |
| PS/2 キーボードインターフェース用設定(文字間遅延-1)              | 25 |
| PS/2 キーボードインターフェース用設定(文字間遅延-2)              | 26 |
| USB エミュレーション設定-1(USB 接続モデル用)                | 27 |
| USB エミュレーション設定-2(USB 接続モデル用)                | 28 |
| JAN・UPC アドオンコードの読取り・1(新雑誌コード等)              | 29 |
| JAN・UPC アドオンコードの読取り・2(新雑誌コード等)              | 30 |
| CODE 128/EAN 128 の読取り                       | 31 |
| CODE39・CODE32 の読取り-1                        | 32 |
| CODE39・CODE32 の読取り-2                        | 33 |
| CODABAR の読取り                                | 34 |
| INTERLEAVED 2/5 の読取り                        | 35 |
| MSI PLESSEY の読取り                            | 36 |
| CODE 93 の読取り                                | 37 |
| ISBN10 への変換                                 |    |
| ISSN の読取り                                   |    |
| GS1 DATABAR の読取り                            | 40 |
|                                             |    |
| GS1 DATABAR EXPANDED の読取り                   | 41 |

| 最小読取り桁数の設定(説明)                                   | 43 |
|--------------------------------------------------|----|
| 最小読取り桁数の設定(コードの指定 1)                             | 44 |
| 最小読取り桁数の設定(コードの指定 2)                             | 45 |
| 最小読取り桁数の設定(桁数の設定(1~9 桁))                         | 46 |
| 最小読取り桁数の設定(桁数の設定(10~16 桁))                       | 47 |
| 日本向け ISBN の特殊設定・1(セパレート/送信等)                     | 48 |
| 日本向け ISBN の特殊設定-2(セパレート/送信等)                     | 49 |
| 日本向け ISBN の特殊設定-3(セパレート/送信等)                     | 50 |
| 先頭に文字や制御コード(改行など)を付加する                           | 51 |
| 末尾に文字や制御コード(改行など)を付加する                           | 52 |
| バーコードの種類の識別-1(識別一覧表)                             | 53 |
| バーコードの種類の識別-2(設定)                                | 54 |
| バーコードの種類の識別-3(データロジックパターン(比較表))                  | 55 |
| バーコードの種類の識別-4(データロジックパターン(設定))                   | 56 |
| バーコードの種類の識別-5(コードの種類によって先頭に任意文字の付加-1)            | 57 |
| バーコードの種類の識別-5(コードの種類によって先頭に任意文字の付加-2)            | 58 |
| UPCA を JAN13 に変換する(先頭 0 を読まない、12 桁のコードを 13 桁にする) | 59 |
| UPCE を UPCA に変換する                                | 60 |
| <b>UPCE</b> の先頭 0 を読み取る                          | 61 |
| JAN-8 を UPC-A に変換する                              | 62 |
| UPC-E チェックディジットを読み取る                             | 63 |
| EAN128の CODE 識別子(]C1)の設定                         | 64 |
| JAN-8 のチェックディジット送信設定                             | 65 |
| JAN-13 のチェックディジット送信設定                            | 66 |
| UPC-A のチェックディジット送信設定                             | 67 |
| UPC-A の先頭 1 文字送信設定                               | 68 |
| CODE39 のチェックディジット送信設定                            | 69 |
| CODE39 のチェックディジット検査設定                            | 70 |
| CODABAR (NW-7) のチェックディジット送信設定                    | 71 |
| CODABAR (NW-7) のチェックディジット検査設定                    | 72 |
| INTERLEAVED 2/5 のチェックディジット送信設定                   | 73 |
| INTERLEAVED 2/5 のチェックディジット検査設定                   | 74 |
| MSI/PLESSEY のチェックディジット送信設定                       | 75 |
| ISBN のチェックディジット送信設定                              | 76 |
| CODE39 START/STOP 送信設定                           | 77 |
| Codabar (NW-7) START/STOP 送信設定                   | 78 |
| Predefined ASCII/ Special keys                   | 79 |
| ASCII 一覧表-1(Predefined ASCII)                    | 80 |
| ASCII 一覧表-2(Predefined ASCII)                    | 81 |
| ASCII 一覧表·3(Predefined ASCII)                    | 82 |

| ASCⅡ一覧表-4  | (Predefined ASCII)   | 83 | 3 |
|------------|----------------------|----|---|
| ASCⅡ一覧表-5  | (Predefined ASCII)   |    | 4 |
| ASCⅡ一覧表-6  | (Predefined ASCII)   |    | 5 |
| ASCⅡ一覧表-7  | (Predefined ASCII)   |    | 6 |
| ASCⅡ一覧表-7  | (Predefined ASCII)   |    | 7 |
| ASCⅡ一覧表-8  | (Predefined ASCII)   |    | 8 |
| ASCⅡ一覧表-9  | (Predefined ASCII)   |    | 9 |
| ASCⅡ一覧表-10 | ) (Predefined ASCII) |    | 0 |
| ASCⅡ一覧表-1  | (Predefined ASCII)   |    | 1 |
| ASCⅡ一覧表-12 | 2 (Predefined ASCII) |    | 2 |
|            |                      |    |   |

## プログラムの設定手順

1.設定開始を読み取ってください。

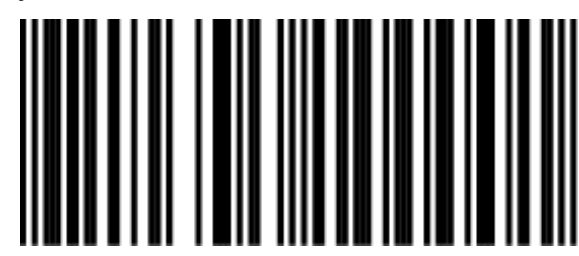

設定開始(1.1)

2.次ページ以降の任意の設定バーコードを読取ります。

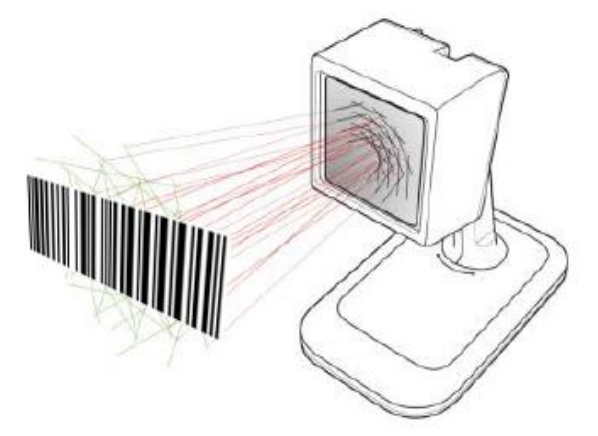

※他の設定コードを読み取らないよう、不要な設定コードは手で隠すなどして読み取ると スムーズに設定を行うことが出来ます。

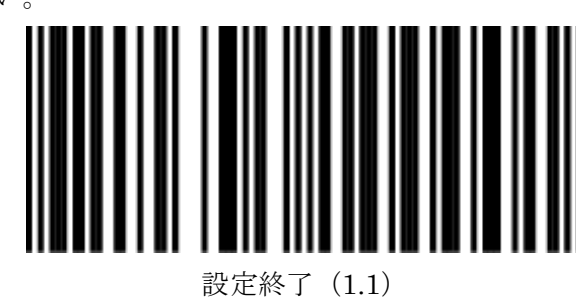

3.設定終了を読み取ってください。

※途中でキャンセルする場合、下記のコードを読み取るか

USB ケーブルの抜き差しを行ってください。

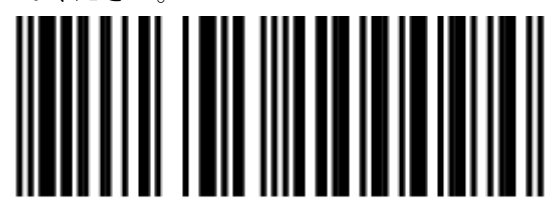

設定キャンセル (1.2)

## 設定の初期化

設定をデフォルト値に戻します。 設定終了コードの読取りは不要です。

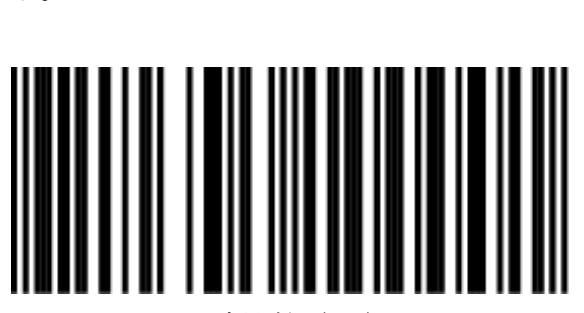

設定開始(1.1)

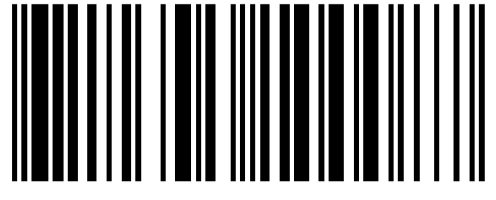

設定初期化(1.3)

## FW の確認

FWにより、デフォルト値の設定が異なります。

Windows 側アプリのメモ帳を開いて下記の設定コードを読み取ることで確認が可能です。

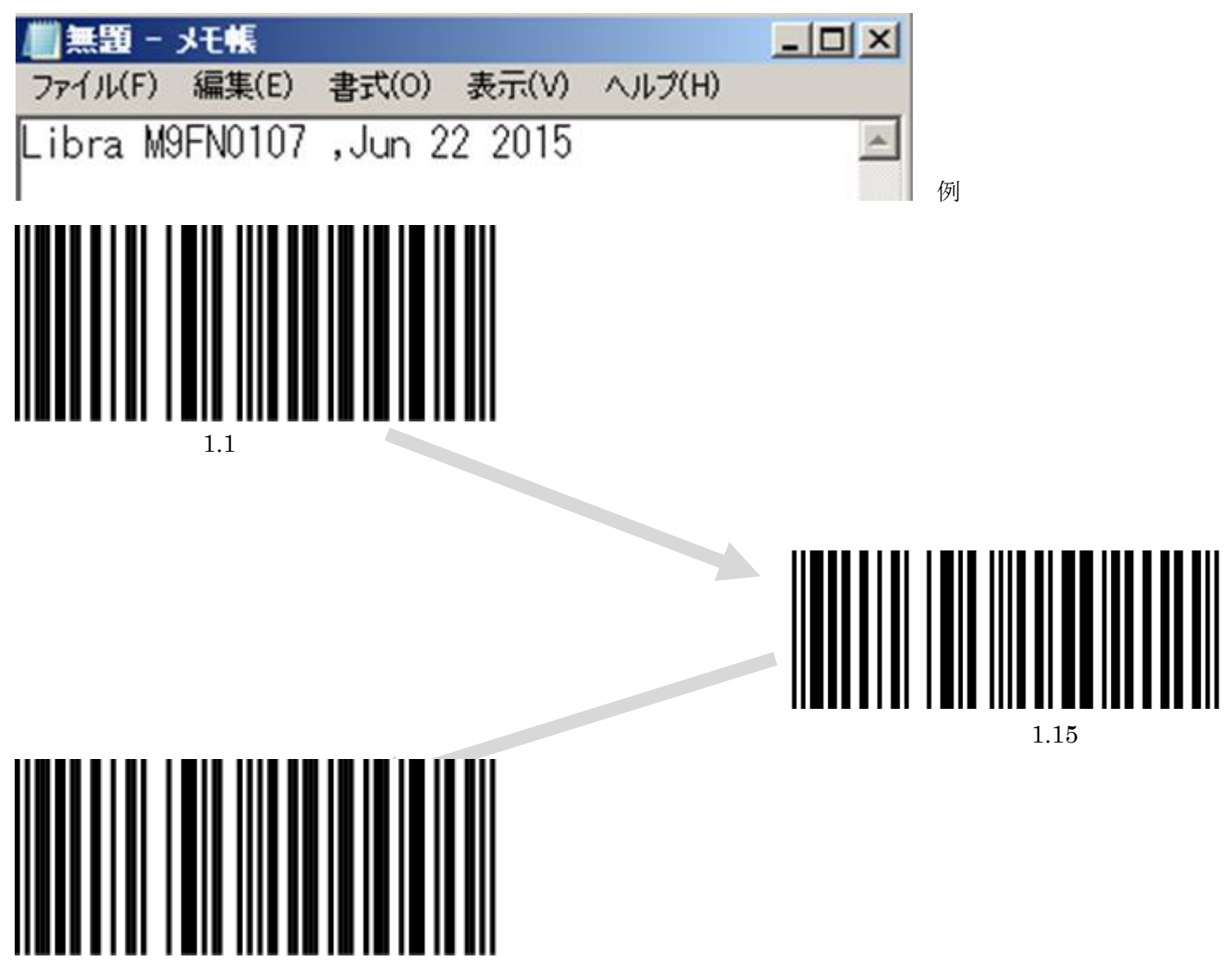

1.1

## ビープ音の設定(音色)

○まず、設定開始を読取ります。

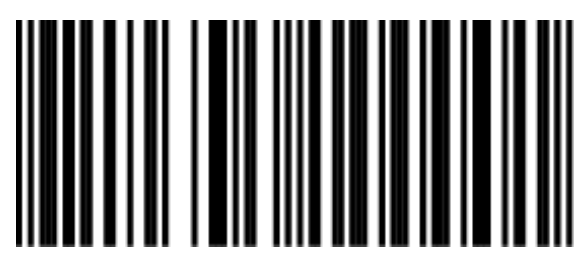

設定開始(1.1)

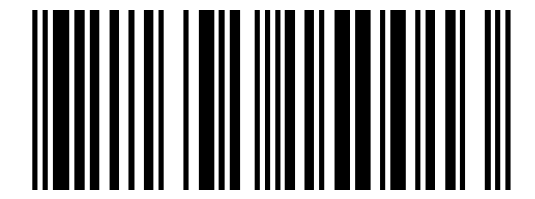

音色設定(2.1.1) ※読み取った回数に応じて音色が変化します。

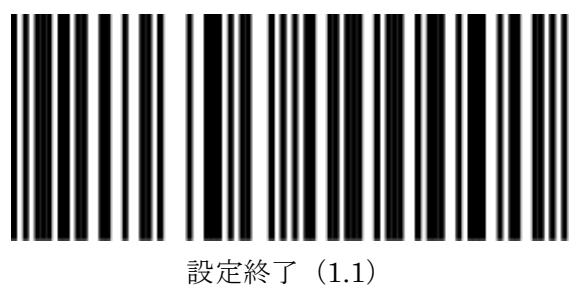

## ビープ音の設定(音量:ボリューム)

○まず、設定開始を読取ります。

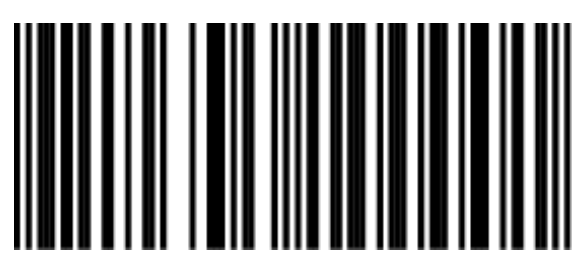

設定開始(1.1)

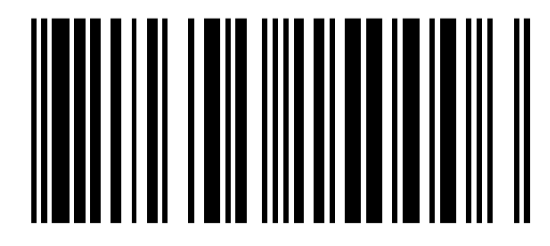

ボリューム設定 (2.1.2) ※読み取った回数に応じて音量が変化します。

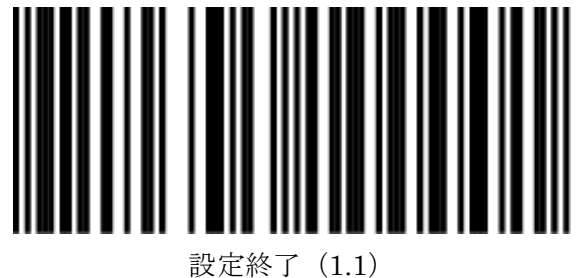

### 本体スリープ設定1(無し(常時照射を続ける)、10分)

スリープに入る時間を設定します。

無し、10、30、60分から設定可能です。

○まず、設定開始を読取ります。

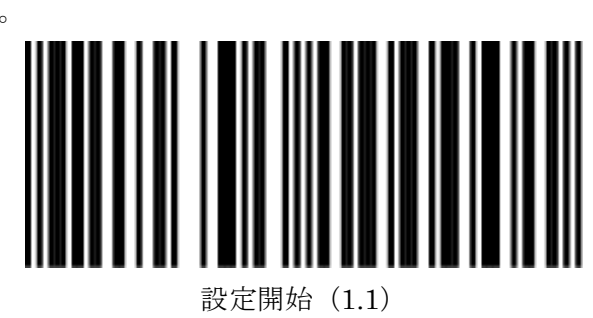

○下記より設定する項目を選択します。

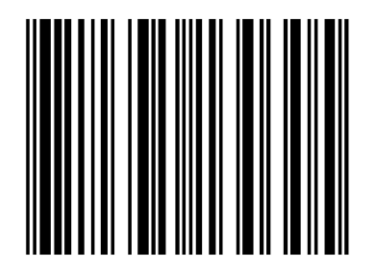

スリープ無し:常時起動(2.2.1) ※モーターの寿命を縮めるため 必要がない場合は設定非推奨です。

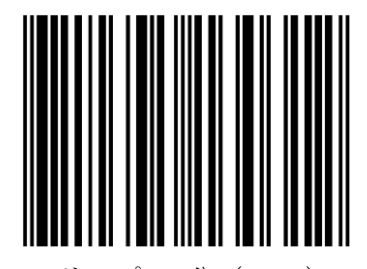

スリープ 10 分(2.2.2) ※デフォルト

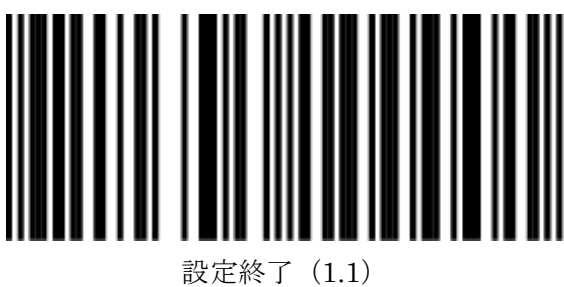

## 本体スリープ設定2(30、60分)

スリープに入る時間を設定します。

無し、10、30、60分から設定可能です。

○まず、設定開始を読取ります。

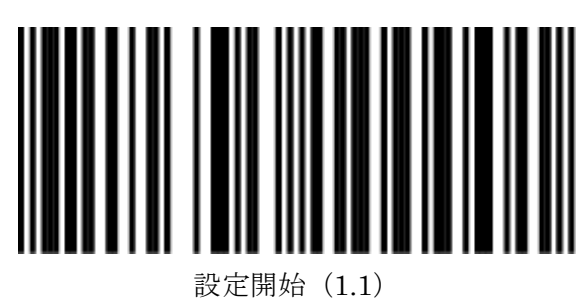

○下記より設定する項目を選択します。

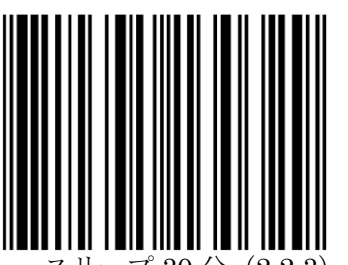

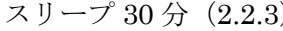

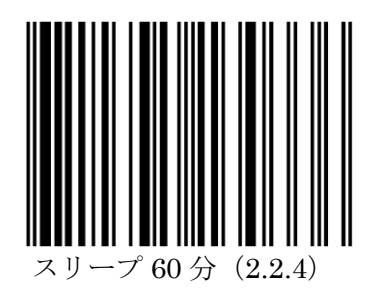

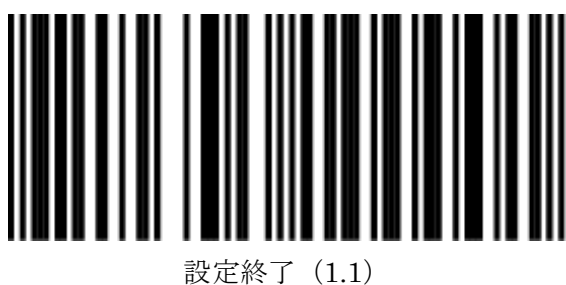

## 同-コード遅延(誤ってコードを2回読み取ってしまう対策)

同一のバーコードの読取りに遅延をはさみます。

○まず、設定開始を読取ります。

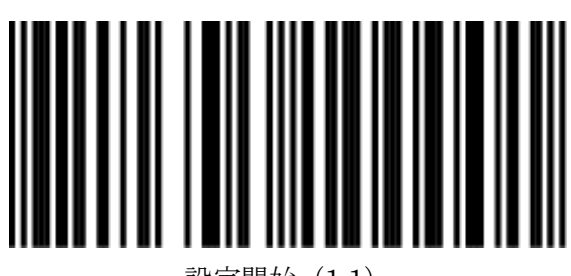

設定開始(1.1)

○下記より設定する項目を選択します。

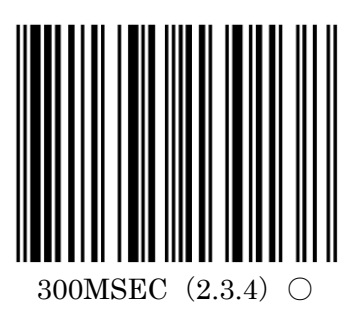

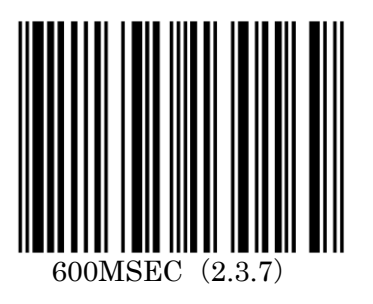

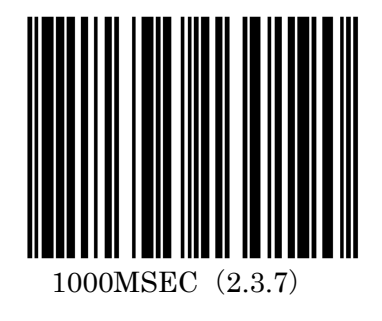

○最後に下記の設定終了を読取り設定完了です。

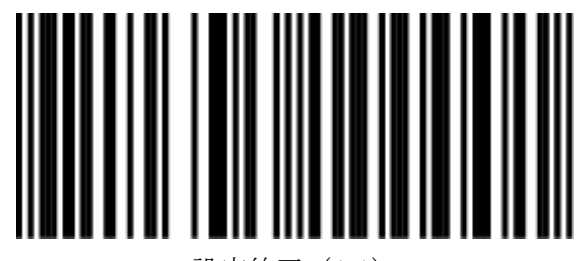

設定終了(1.1)

12 ※設定開始→設定する項目→設定終了の順に読取ります。

## RS-232C 用設定(ボーレート)-1

RS-232C モデルの機械のみ必要に応じて設定ください。 USB モデルでは設定出来ません。

○まず、設定開始を読取ります。

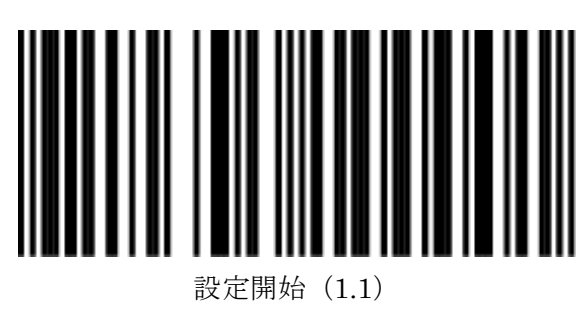

○下記より設定する項目を選択します。

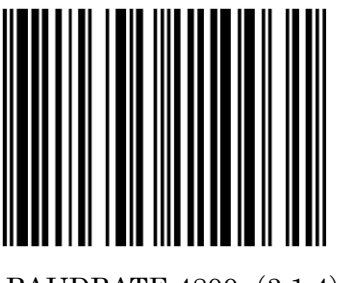

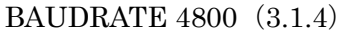

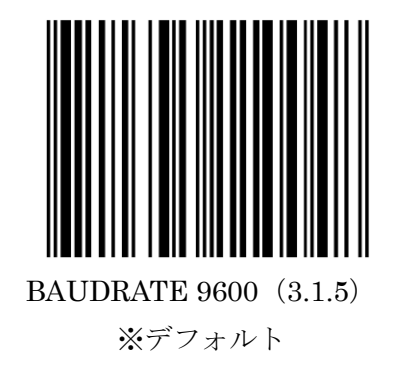

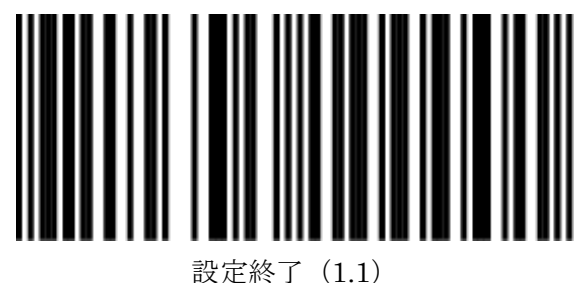

## RS-232C 用設定(ボーレート)-2

RS-232C モデルの機械のみ必要に応じて設定ください。 USB モデルでは設定出来ません。

○まず、設定開始を読取ります。

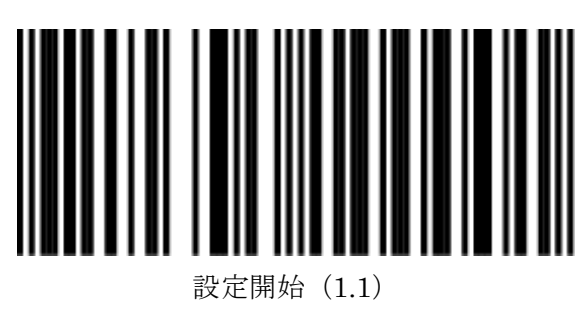

○下記より設定する項目を選択します。

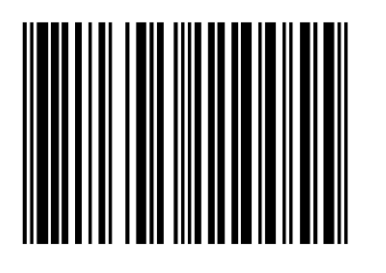

BAUDRATE 19200 (3.1.6)

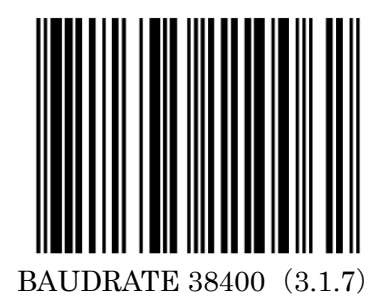

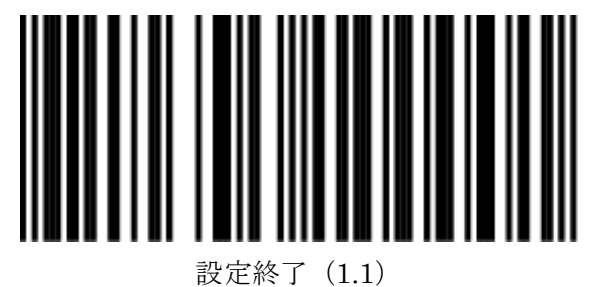

RS-232C 用設定(パリティチェック 1) RS-232C モデルの機械のみ必要に応じて設定ください。

USB モデルでは設定出来ません。

○まず、設定開始を読取ります。

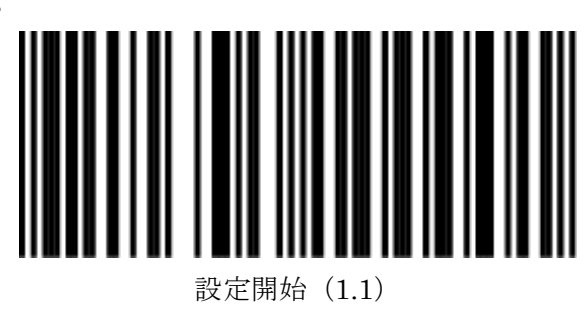

○下記より設定する項目を選択します。

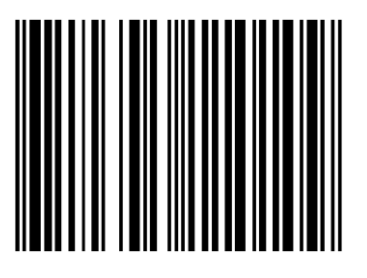

PARITY NONE (3.1.10) ※デフォルト

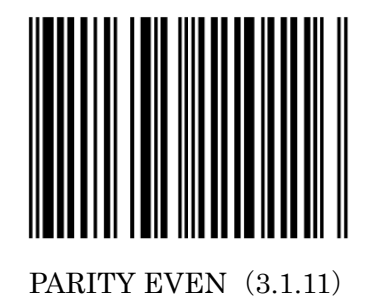

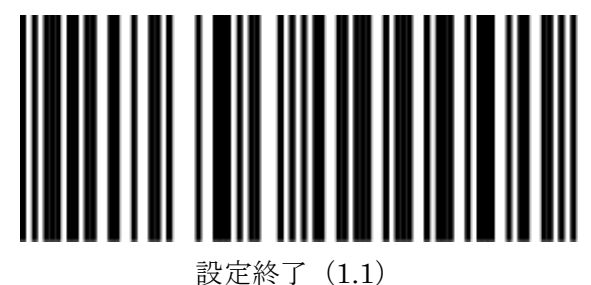

## **RS-232C 用設定(パリティチェック 2)** RS-232C モデルの機械のみ必要に応じて設定ください。

USB モデルでは設定出来ません。

○まず、設定開始を読取ります。

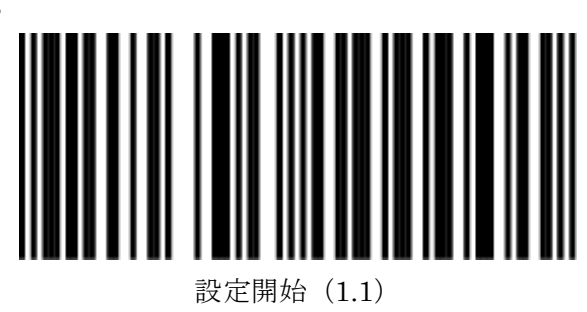

○下記より設定する項目を選択します。

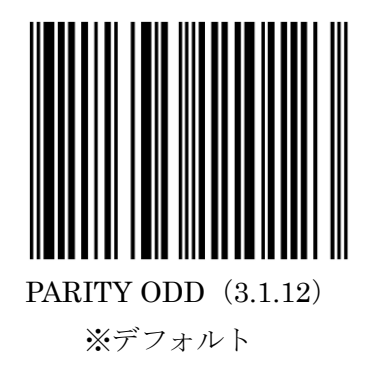

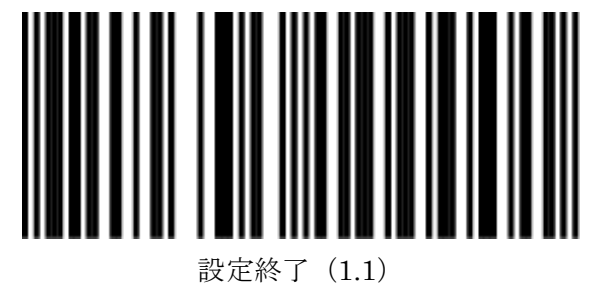

## RS-232C 用設定(データビットの設定)

RS-232C モデルの機械のみ必要に応じて設定ください。 USB モデルでは設定出来ません。

○まず、設定開始を読取ります。

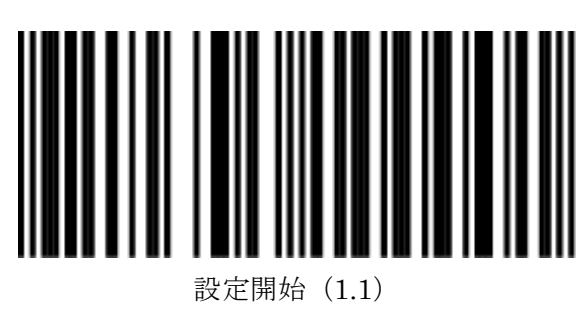

○下記より設定する項目を選択します。

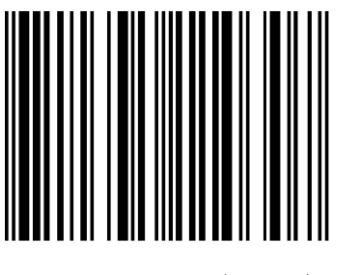

7 DATABITS (3.1.15)

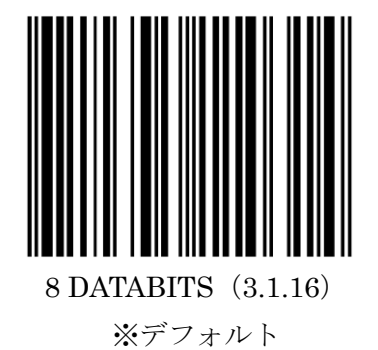

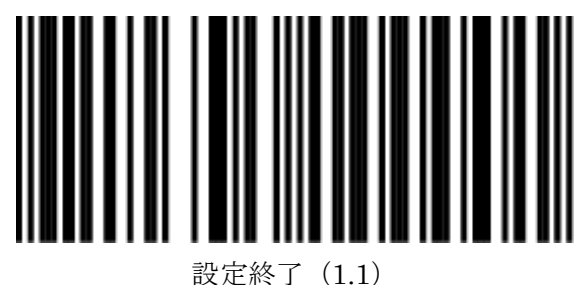

## RS-232C 用設定(ストップビットの設定)

RS-232C モデルの機械のみ必要に応じて設定ください。 USB モデルでは設定出来ません。

○まず、設定開始を読取ります。

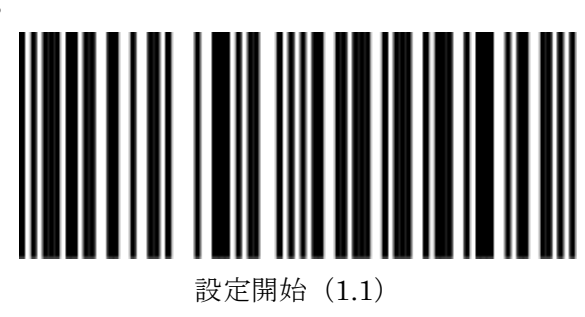

○下記より設定する項目を選択します。

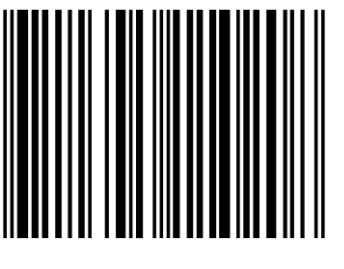

1 STOP BIT (3.1.20)

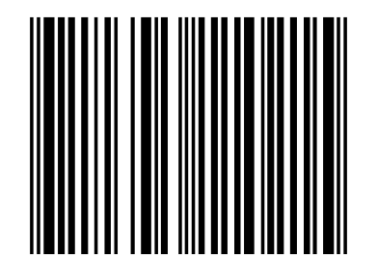

2 STOP BITS (3.1.21) ※デフォルト

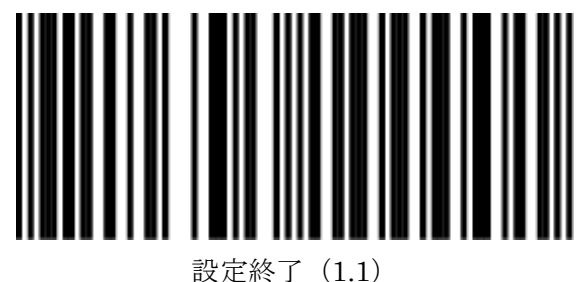

## RS-232C 用設定(フロー制御の設定1)

RS-232C モデルの機械のみ必要に応じて設定ください。 USB モデルでは設定出来ません。

○まず、設定開始を読取ります。

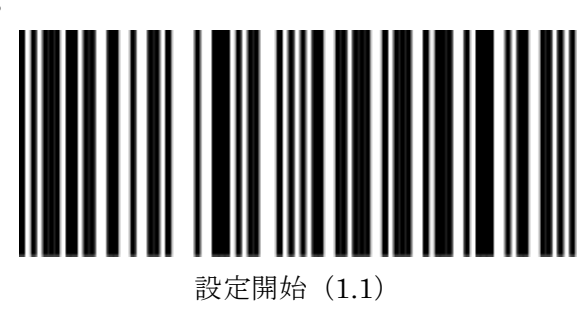

○下記より設定する項目を選択します。

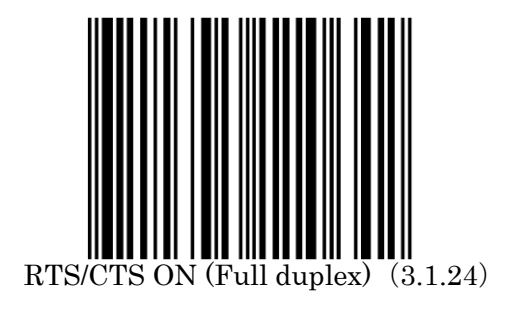

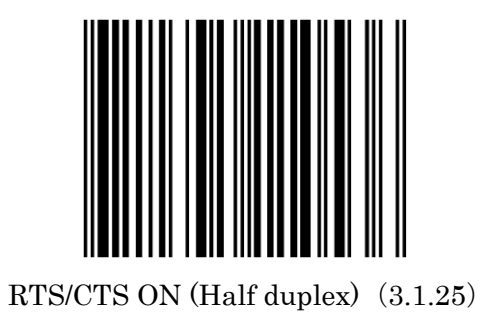

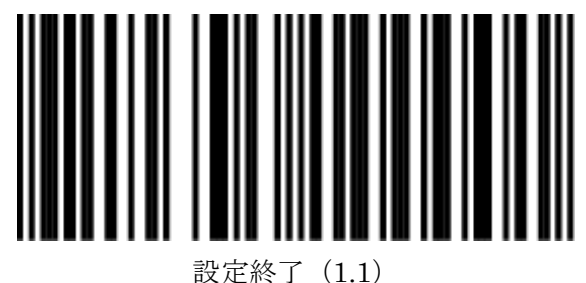

## RS-232C 用設定(フロー制御の設定2)

RS-232Cモデルの機械のみ必要に応じて設定ください。 USBモデルでは設定出来ません。

○まず、設定開始を読取ります。

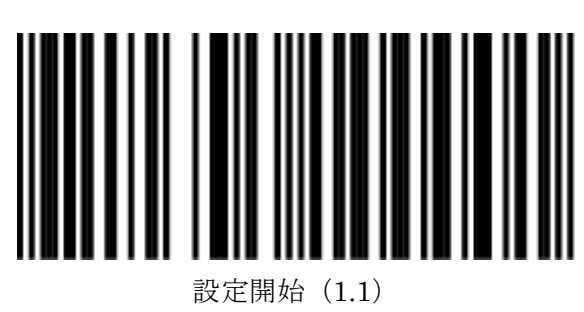

○下記より設定する項目を選択します。

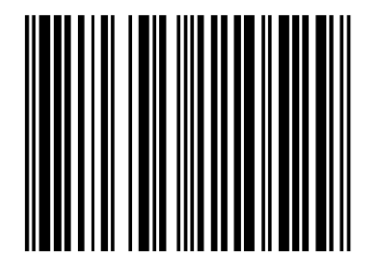

RTS/CTS ON (Half duplex) (3.1.26)

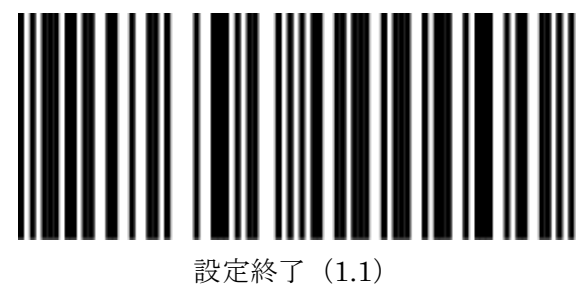

#### RS-232C 用設定(一部メーカーの PC 用)

ー部、メーカーの製品にて RS-232C 接続を行う場合、 スキャナーの認識のため、別途設定が必要な場合がございます。 受信機側で設定の指示がある場合のみ設定ください。

RS-232C モデルの機械のみ必要に応じて設定ください。 USB モデルでは設定出来ません。

○まず、設定開始を読取ります。

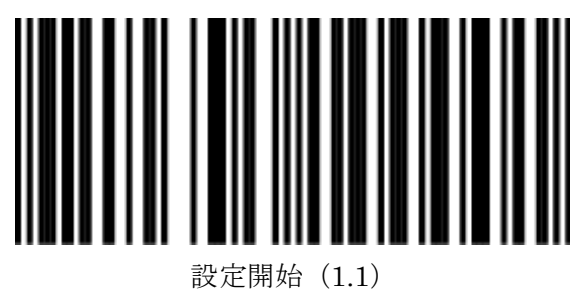

○下記より設定する項目を選択します。

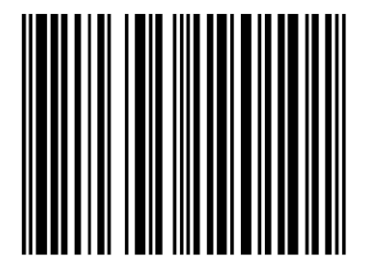

Wincor Nixdorf Beetle Mode A1 (3.1.30)

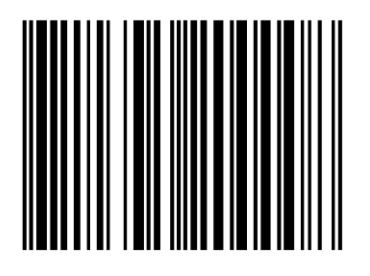

Fujitsu-ICL Mode (3.1.35)

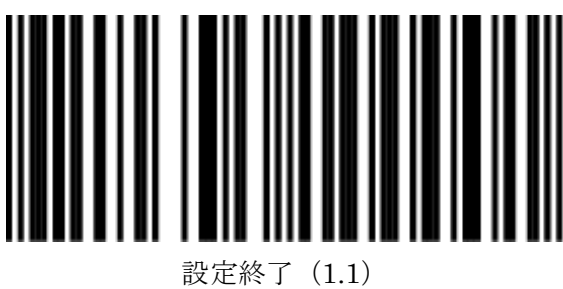

PS/2 キーボードインターフェース用設定(キーボードレイアウト-1)

PS/2 モデルの機械のみ必要に応じて設定ください。

○まず、設定開始を読取ります。

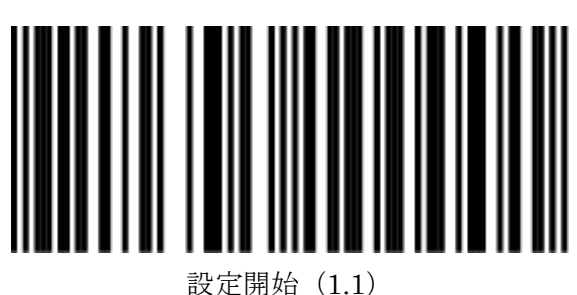

 ○下記より設定する項目を選択します。
インターナショナル・キーボード (ALT) (3.4.10) ※デフォルト (FW が LB75Vxxxx シリーズ)
(FW が M9FNxxxx シリーズ※2017 年 4 月以前)

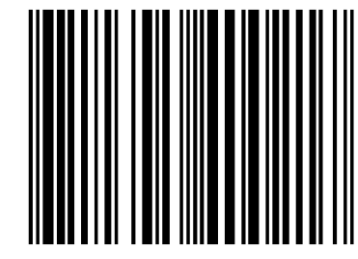

US KEYBOARD (3.4.11) システムがデフォルト (ALT) KBW を 受け入れない場合の推奨設定

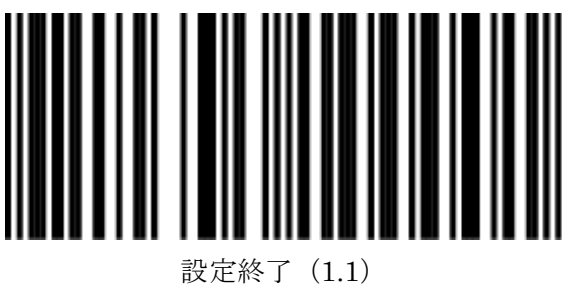

## PS/2 キーボードインターフェース用設定(キーボードレイアウト-2)

PS/2 モデルの機械のみ必要に応じて設定ください。

○まず、設定開始を読取ります。

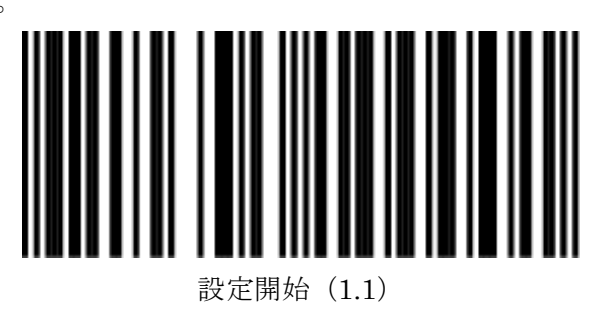

○下記より設定する項目を選択します。

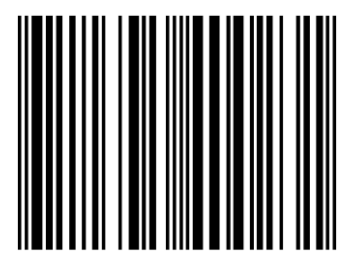

FRENCH KEYBOARD (3.4.13)

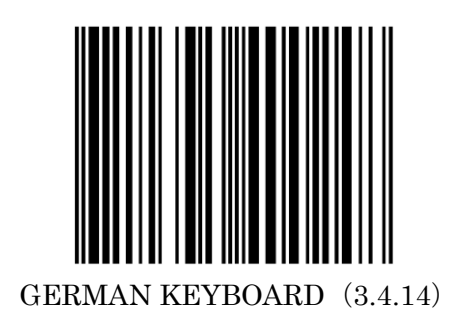

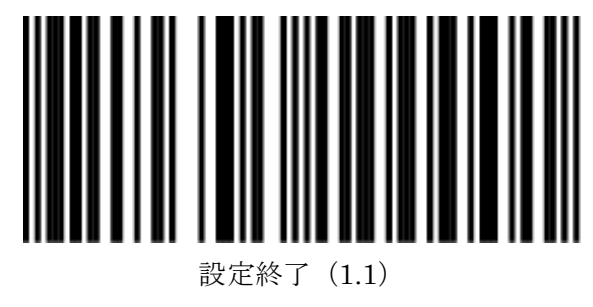

PS/2 キーボードインターフェース用設定(キーボードレイアウト-3)日本語キーボード

PS/2 モデルの機械のみ必要に応じて設定ください。

○まず、設定開始を読取ります。

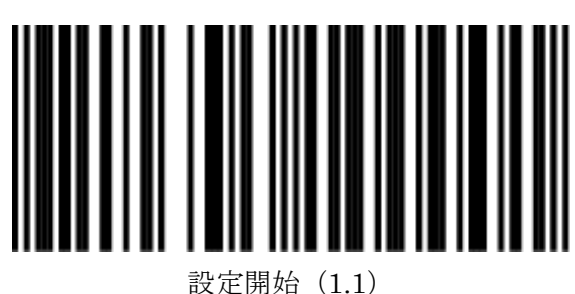

JAPANESE KEYBOARD (3.4.15) 日本語キーボードレイアウト (FW が M9FNxxxx シリーズ※2017 年5月以降)

○下記より設定する項目を選択します。

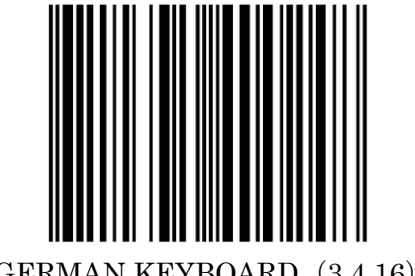

GERMAN KEYBOARD (3.4.16)

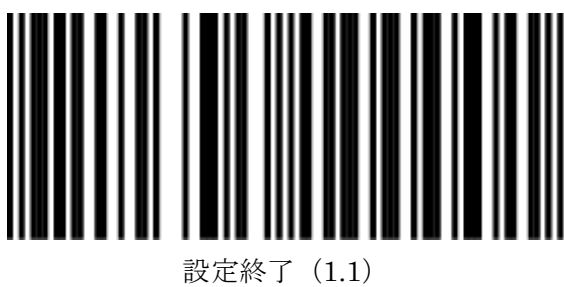

### PS/2 キーボードインターフェース用設定(文字間遅延-1)

PS/2 モデルの機械のみ必要に応じて設定ください。

○まず、設定開始を読取ります。

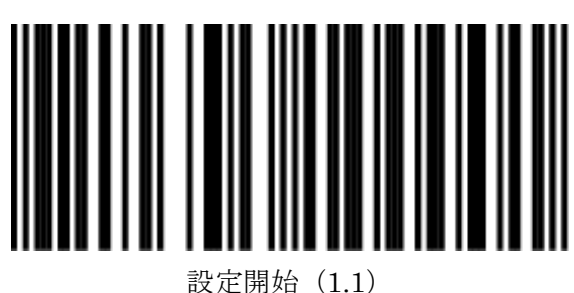

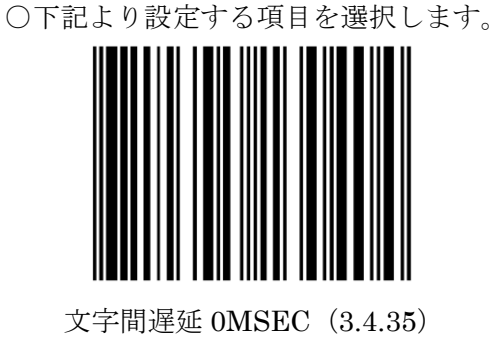

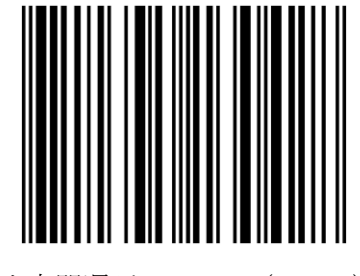

文字間遅延 2MSEC (3.4.37) ※デフォルト

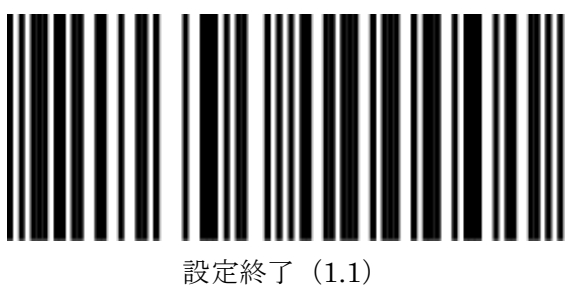

### PS/2 キーボードインターフェース用設定(文字間遅延-2)

PS/2 モデルの機械のみ必要に応じて設定ください。

○まず、設定開始を読取ります。

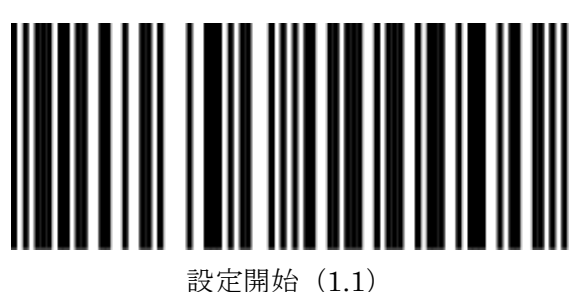

○下記より設定する項目を選択します。

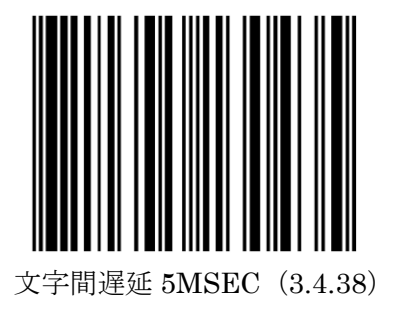

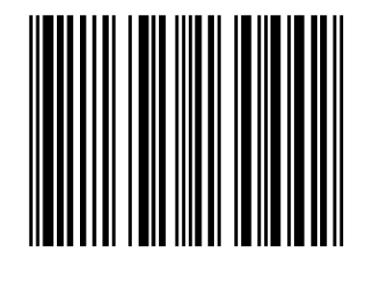

文字間遅延10MSEC (3.4.39)

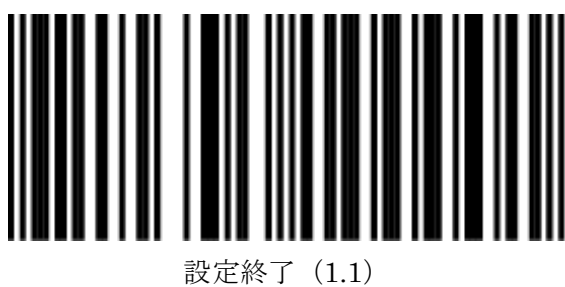

### USB エミュレーション設定-1(USB 接続モデル用)

通常はデフォルトでご利用いただけます。 別途、受信機側で指定がある場合のみ設定ください。

○まず、設定開始を読取ります。

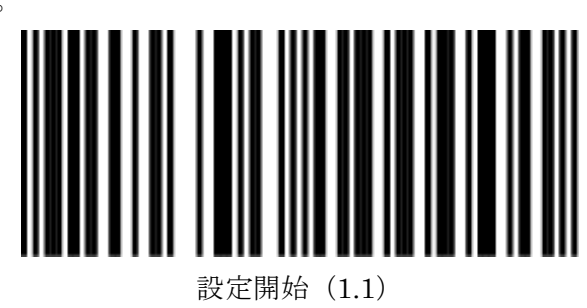

○下記より設定する項目を選択します。

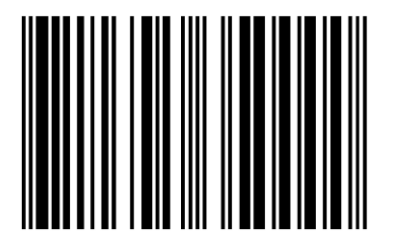

USB エミュレーション (3.5.1) ※デフォルト

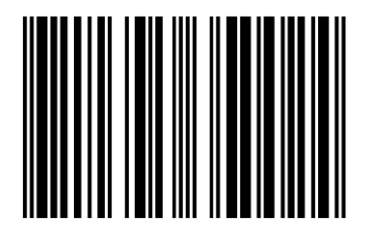

USB IBM 固定 POS スキャナー(3.5.2)

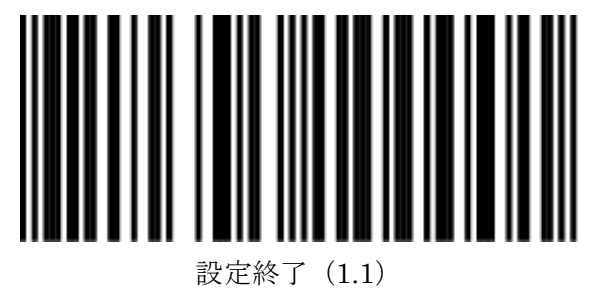

### USB エミュレーション設定-2(USB 接続モデル用)

通常はデフォルトでご利用いただけます。 別途、受信機側で指定がある場合のみ設定ください。

○まず、設定開始を読取ります。

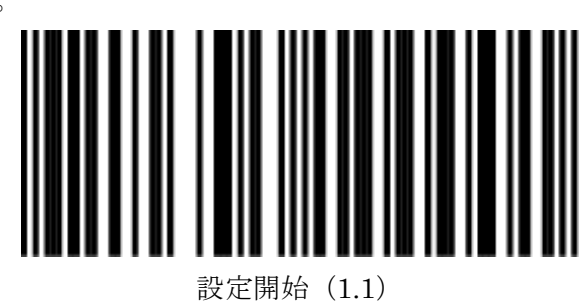

○下記より設定する項目を選択します。

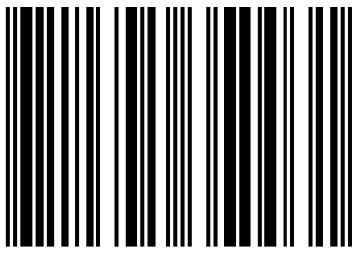

USB IBM ハンドヘルド スキャナーエミュレーション (3.5.3)

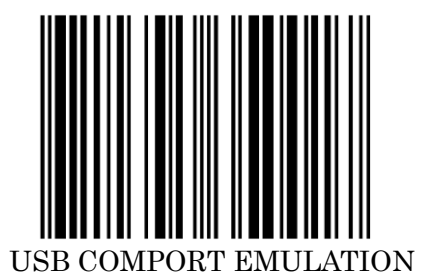

(3.5.4)

※別途 VCOM ドライバが必要です。

http://www.media9.co.jp/m\_tuhan/sup

<u>port.html</u>

「Champtek 定置式 VirtualCOM ド ライバ」をご利用ください。

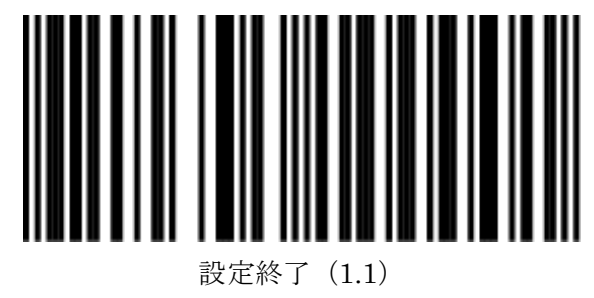

#### JAN・UPC アドオンコードの読取り-1 (新雑誌コード等)

バーコードに追加の5桁、2桁のバーコードがある場合のバーコードを読み取る設定です。 新雑誌コード(13桁+5桁)のバーコードも対象になります。

○まず、設定開始を読取ります。

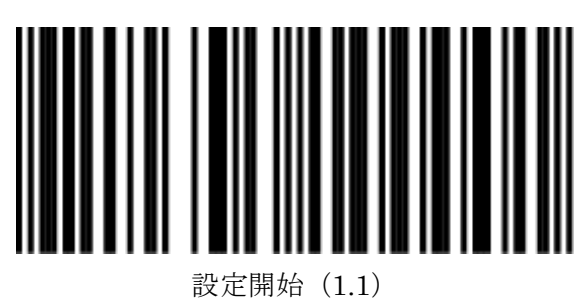

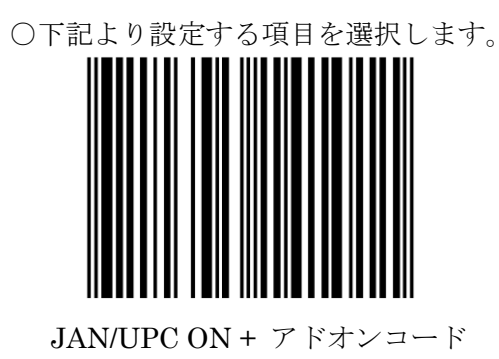

OFF (4.1.1)

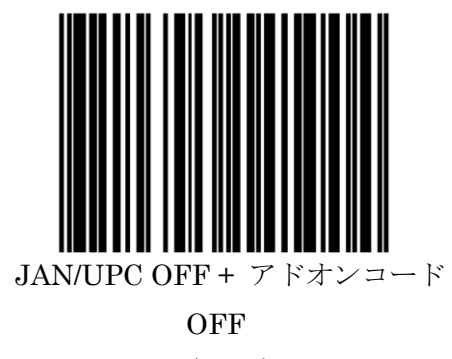

(4.1.2)

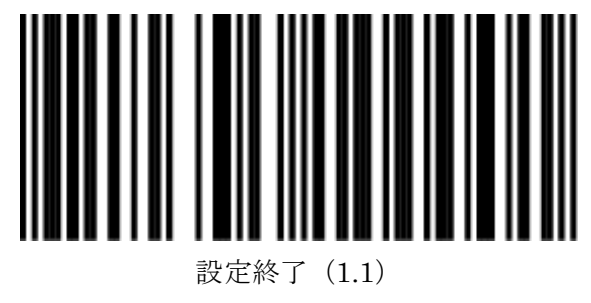

#### JAN・UPC アドオンコードの読取り-2(新雑誌コード等)

バーコードに追加の5桁、2桁のバーコードがある場合のバーコードを読み取る設定です。 新雑誌コード(13桁+5桁)のバーコードも対象になります。

○まず、設定開始を読取ります。

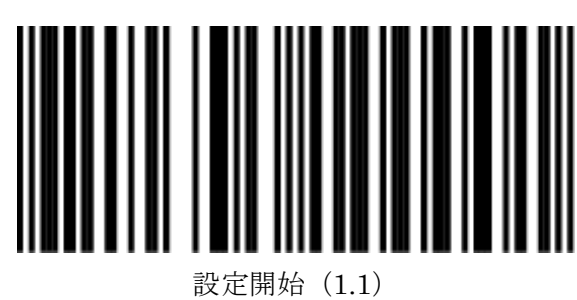

○下記より設定する項目を選択します。

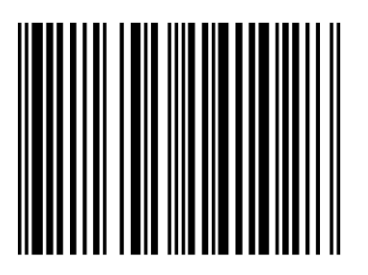

JAN/UPC ON + アドオンコード ON (4.1.3) ※デフォルト ※アドオンがない場合は 通常通り送信します。

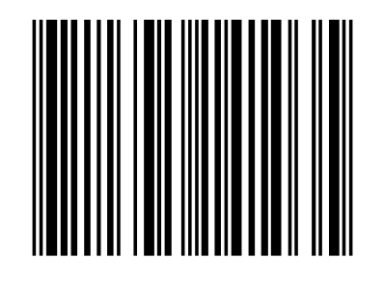

JAN/UPC + ADDON 必須 ON (378/379/414/419/434/439/529/977 の 時) (4.1.5)

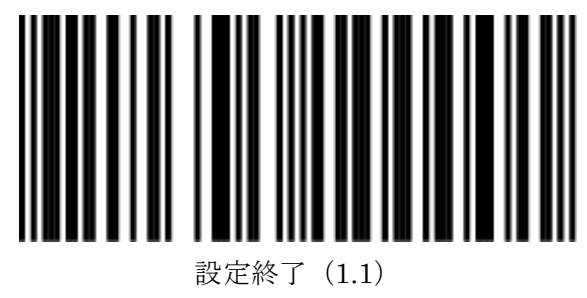

#### CODE 128/EAN 128 の読取り

ON にするとコードを認識して送信します。 OFF にするとコードを認識せず、送信しません。

○まず、設定開始を読取ります。

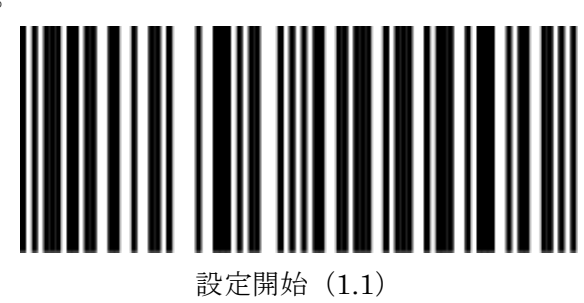

○下記より設定する項目を選択します。

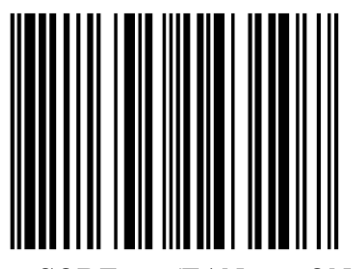

CODE 128/EAN 128 ON

(4.1.20) ※デフォルト

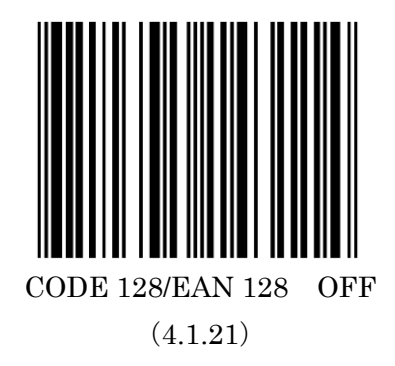

○最後に下記の設定終了を読取り設定完了です。

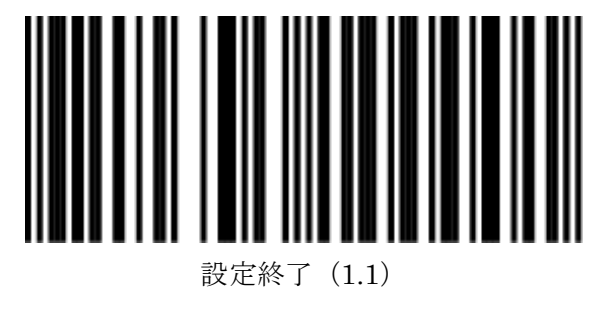

CODE39・CODE32の読取り-1

ON にするとコードを認識して送信します。 OFF にするとコードを認識せず、送信しません。

○まず、設定開始を読取ります。

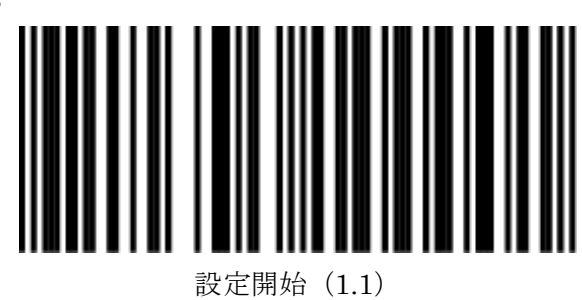

○下記より設定する項目を選択します。

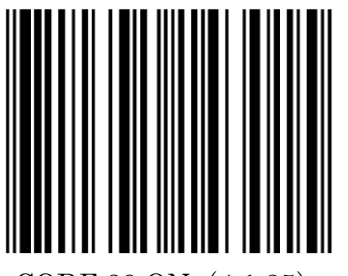

CODE 39 ON (4.1.25) ※デフォルト

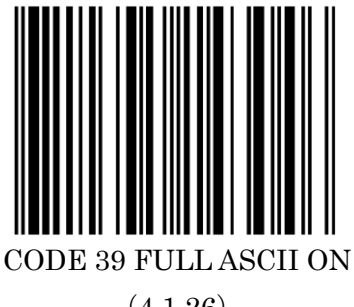

(4.1.26)

○最後に下記の設定終了を読取り設定完了です。

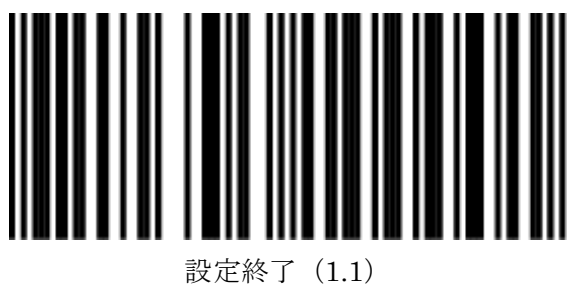

CODE39・CODE32の読取り-2

ON にするとコードを認識して送信します。 OFF にするとコードを認識せず、送信しません。

○まず、設定開始を読取ります。

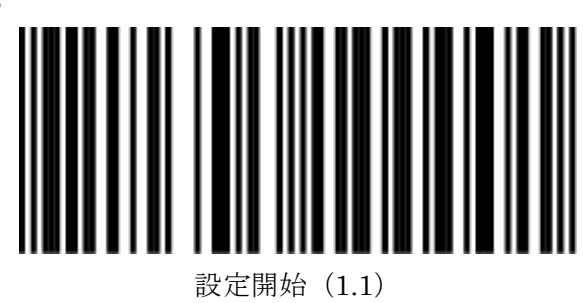

○下記より設定する項目を選択します。

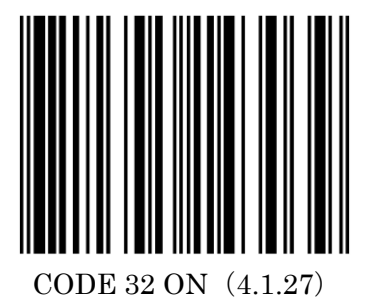

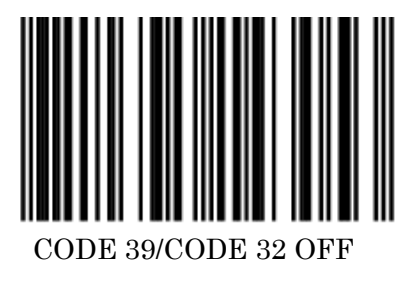

(4.1.28)

○最後に下記の設定終了を読取り設定完了です。

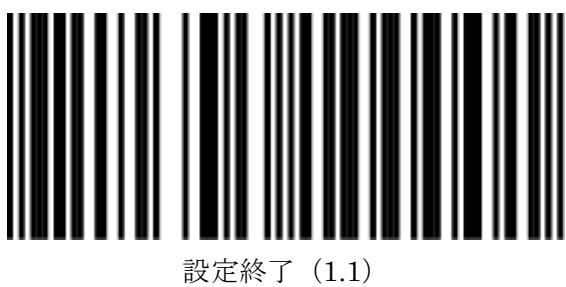

#### CODABAR (NW-7)の読取り

ON にするとコードを認識して送信します。 OFF にするとコードを認識せず、送信しません。

#### <u> 〇デフォルト値</u>

- ・LB75Vxxxxx シリーズ : 無効
- ・M9FNxxxxx シリーズ (2017年4月以前): 無効
- ・M9FNxxxxx シリーズ (2017年5月以降): 有効

○まず、設定開始を読取ります。

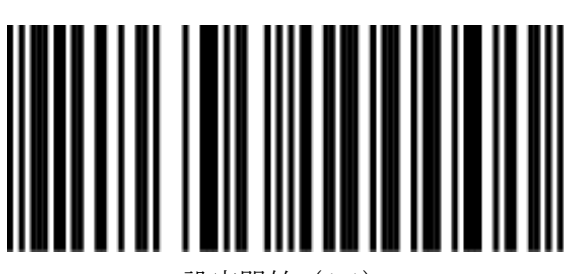

設定開始(1.1)

○下記より設定する項目を選択します。

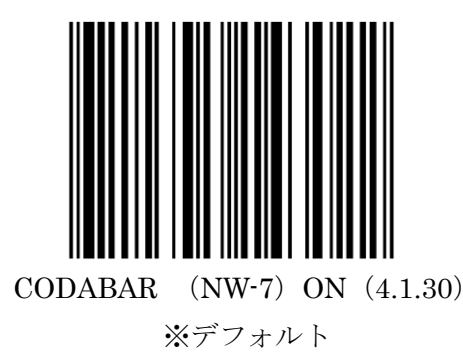

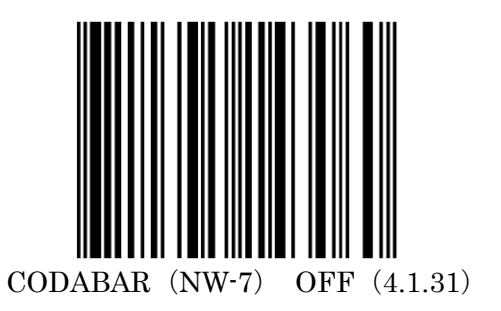

○最後に下記の設定終了を読取り設定完了です。

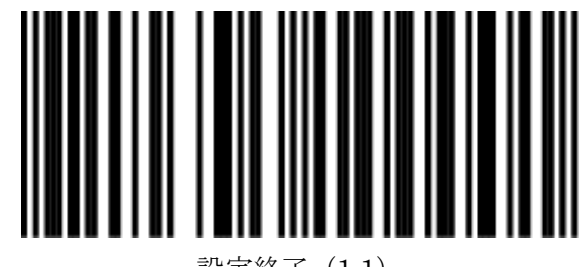

設定終了(1.1)

34

### INTERLEAVED 2/5 の読取り

ON にするとコードを認識して送信します。 OFF にするとコードを認識せず、送信しません。

○まず、設定開始を読取ります。

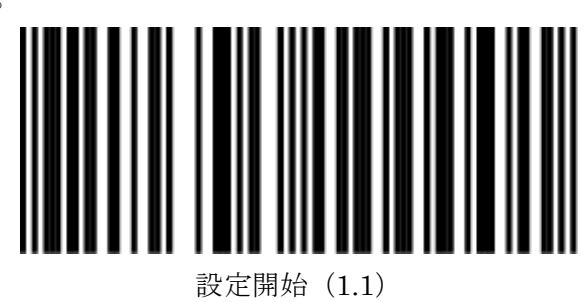

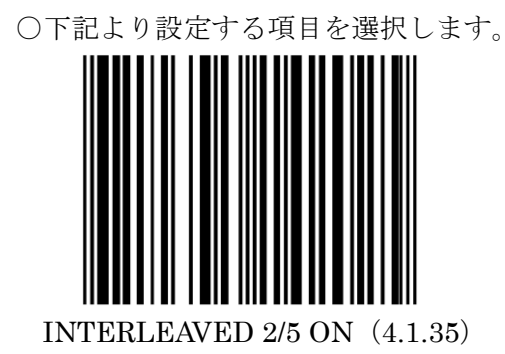

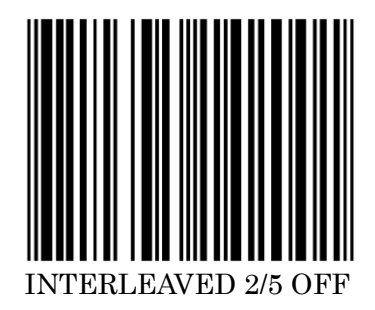

(4.1.36) ※デフォルト

○最後に下記の設定終了を読取り設定完了です。

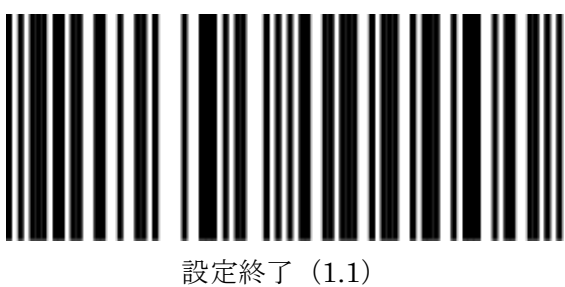

#### MSI PLESSEY の読取り

ON にするとコードを認識して送信します。 OFF にするとコードを認識せず、送信しません。

○まず、設定開始を読取ります。

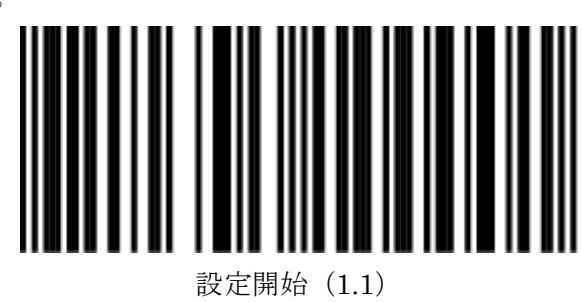

○下記より設定する項目を選択します。

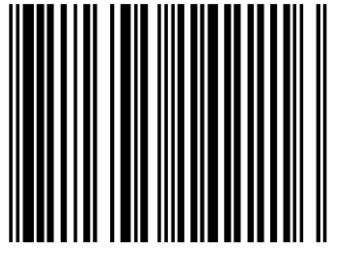

MSI PLESSEY ON (4.1.39)

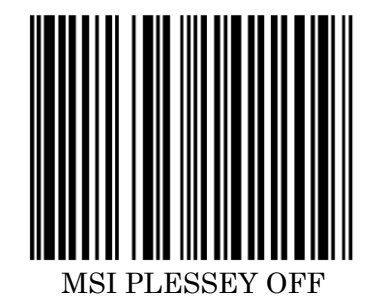

(4.1.40) ※デフォルト

○最後に下記の設定終了を読取り設定完了です。

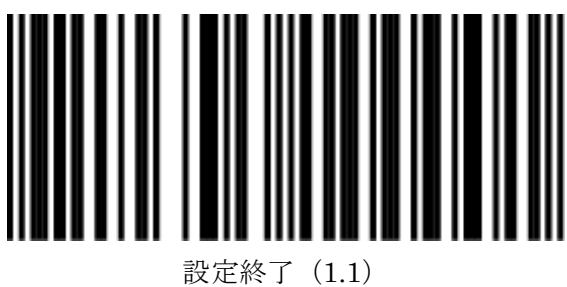
#### CODE 93 の読取り

ON にするとコードを認識して送信します。 OFF にするとコードを認識せず、送信しません。

○まず、設定開始を読取ります。

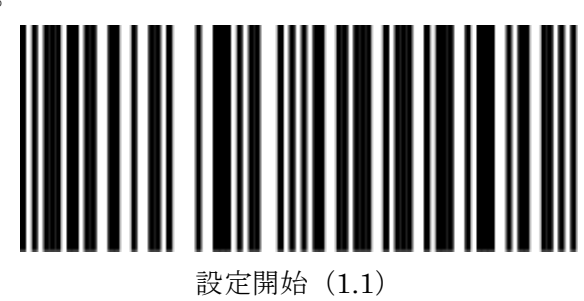

○下記より設定する項目を選択します。

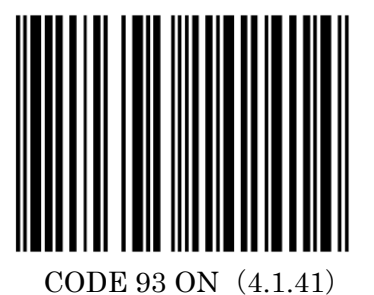

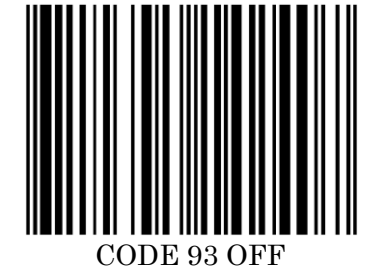

(4.1.42) ※デフォルト

○最後に下記の設定終了を読取り設定完了です。

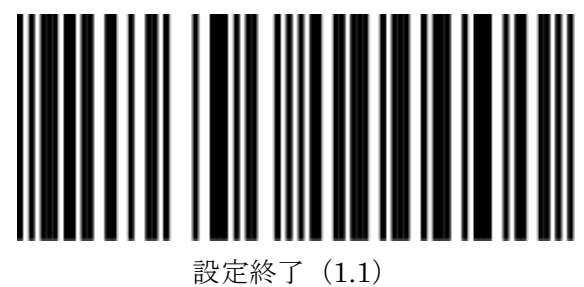

#### ISBN10 への変換

ON にすると ISBN10(古雑誌コード)へ変換します。 OFF にすると通常のコードとして送信します。

○まず、設定開始を読取ります。

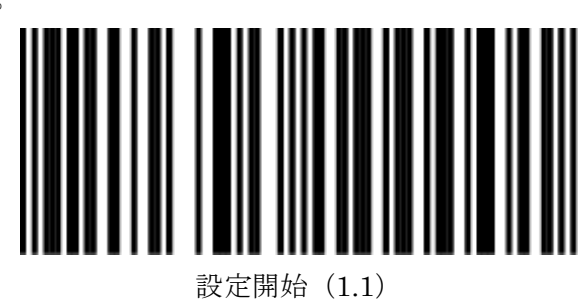

○下記より設定する項目を選択します。

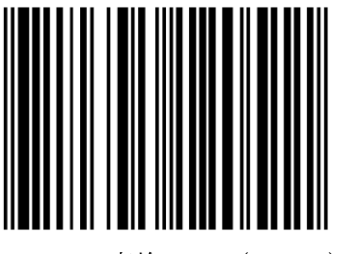

ISBN10 変換 ON (4.1.41)

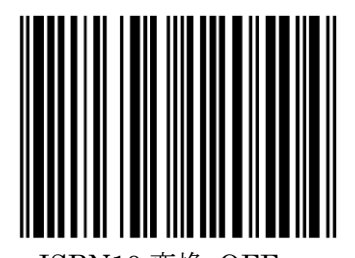

ISBN10 変換 OFF (4.1.44) デフォルト

○最後に下記の設定終了を読取り設定完了です。

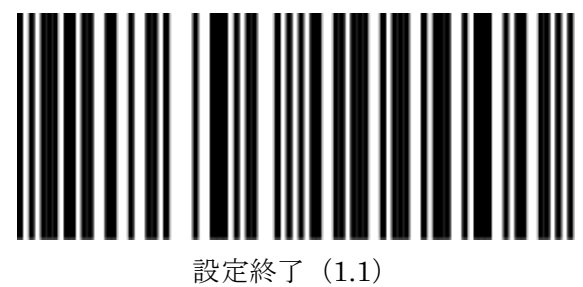

#### ISSN の読取り

ON にすると8桁での認識を行います。 OFF にすると 13 桁での認識を行います。

○まず、設定開始を読取ります。

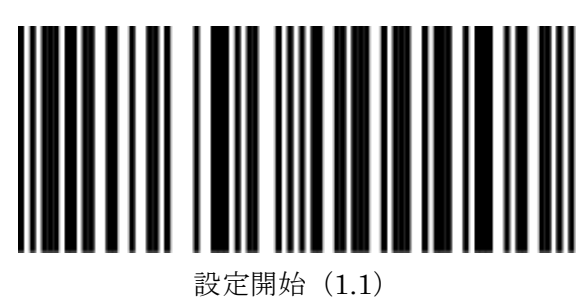

○下記より設定する項目を選択します。

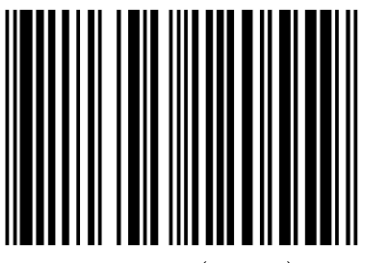

ISSN ON (4.1.45)

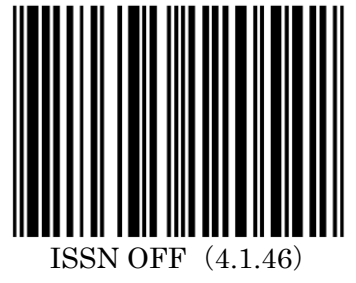

(JAN へ変換) デフォルト

○最後に下記の設定終了を読取り設定完了です。

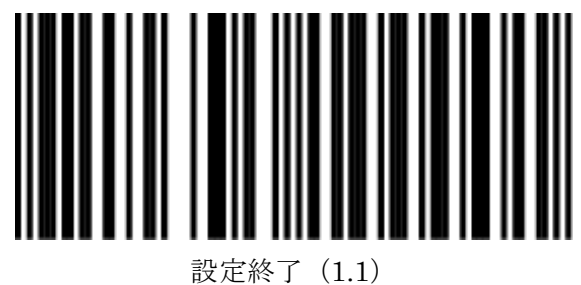

※設定開始→設定する項目→設定終了の順に読取ります。 ※読取りを有効にしても読み取れない場合、最小読取り桁数をご確認ください。

39

#### GS1 DATABAR の読取り

ON にするとコードを認識して送信します。 OFF にするとコードを認識せず、送信しません。

○まず、設定開始を読取ります。

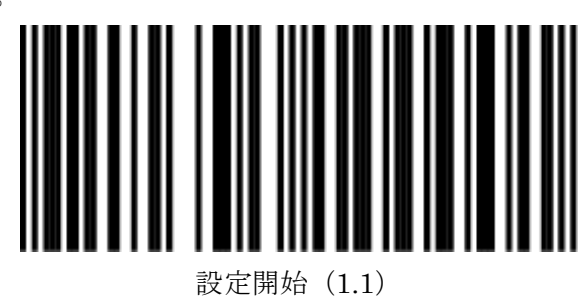

○下記より設定する項目を選択します。

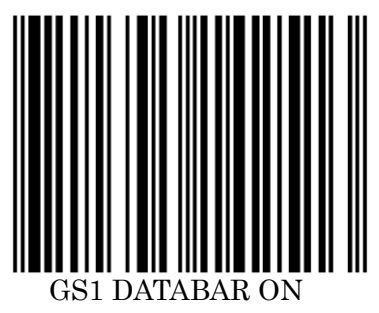

(4.1.47)

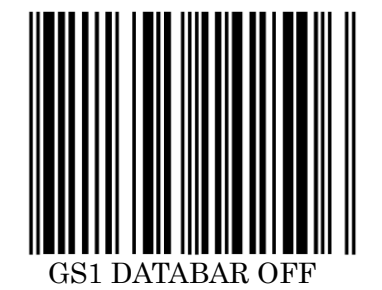

(4.1.48) デフォルト

○最後に下記の設定終了を読取り設定完了です。

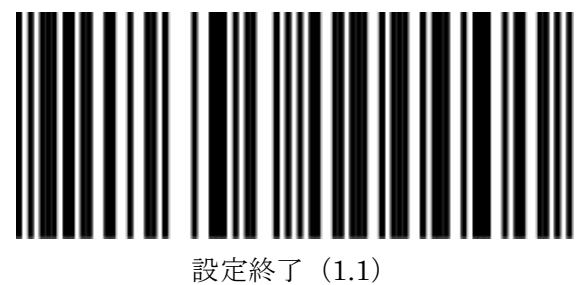

#### GS1 DATABAR EXPANDED の読取り

ON にするとコードを認識して送信します。 OFF にするとコードを認識せず、送信しません。

○まず、設定開始を読取ります。

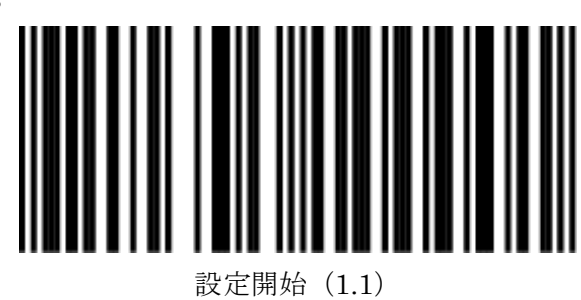

○下記より設定する項目を選択します。

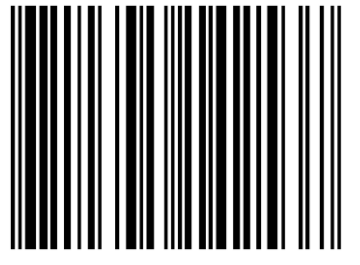

GS1 DATABAR EXPANDED ON

(4.1.49)

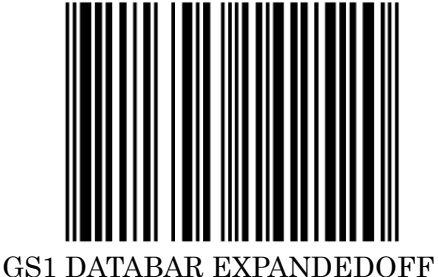

(4.1.50)

デフォルト

○最後に下記の設定終了を読取り設定完了です。

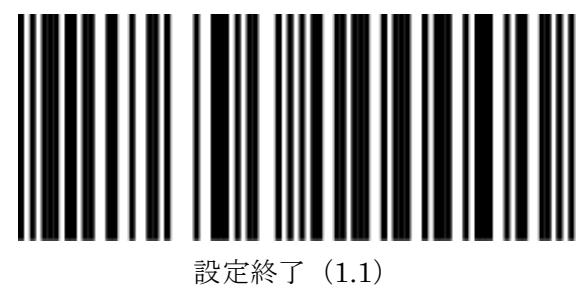

#### GS1 DATABAR LIMITED の読取り

ON にするとコードを認識して送信します。 OFF にするとコードを認識せず、送信しません。

○まず、設定開始を読取ります。

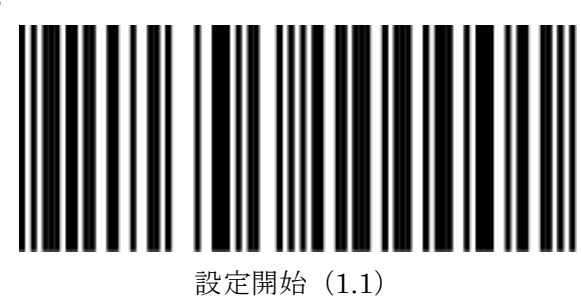

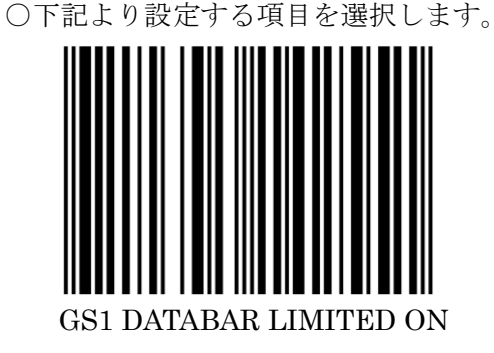

(4.1.49)

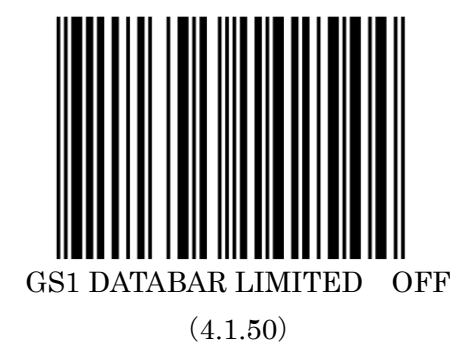

デフォルト

○最後に下記の設定終了を読取り設定完了です。

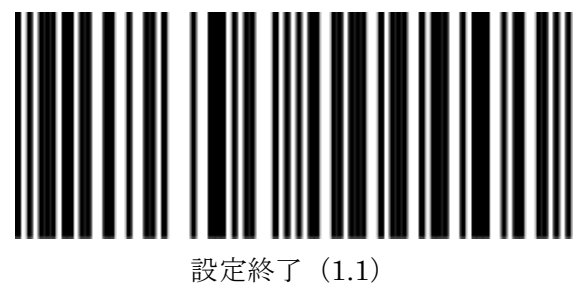

#### 最小読取り桁数の設定(説明)

桁数の少ないバーコードとしての誤読を防ぐため 1桁、2桁等、桁数の少ないバーコードは初期値で読取りが無効になっております。 これらのコードを読み取る際は最小読取り桁数を変更ください。 1桁、2桁のチェックディジット無しのコードは光の反射や印字の良し悪しで 誤読が出る確率が上がりますのでご注意ください。

○設定方法

1.P43~P44 より対象のコードの種類を選択します。

2.P45~P46より最小読取り桁数を指定します。(1桁から読む場合は「1桁から(4.3.1)」を指定します。)

○設定の流れ

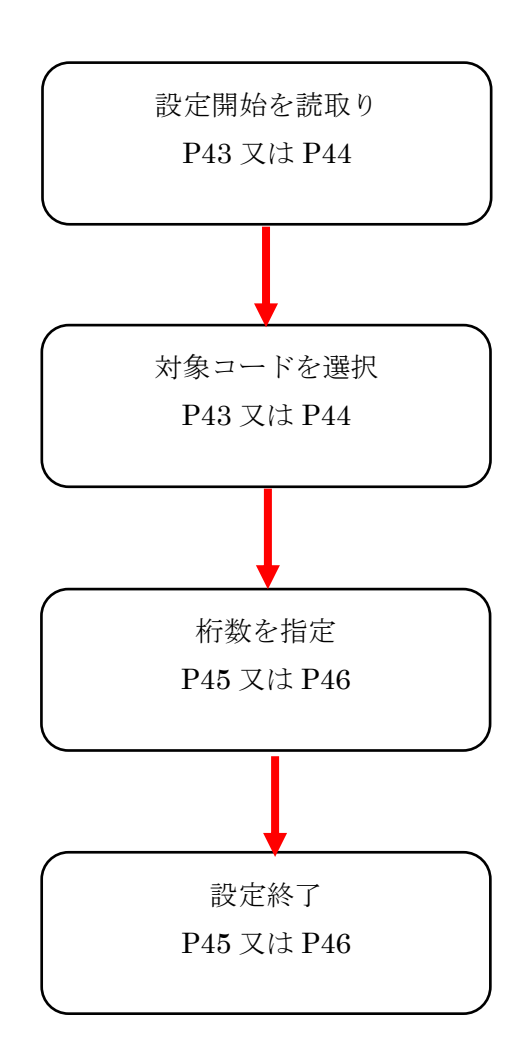

#### 最小読取り桁数の設定(コードの指定 1)

設定手順は P42 をご確認ください。 ○まず、設定開始を読取ります。

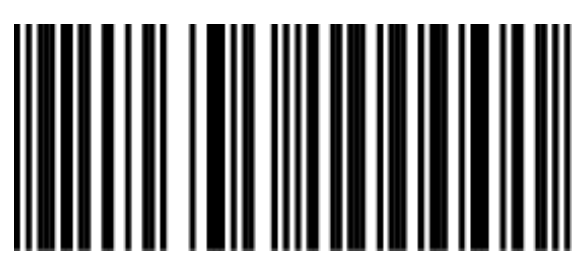

設定開始(1.1)

○下記より設定する項目を選択します。

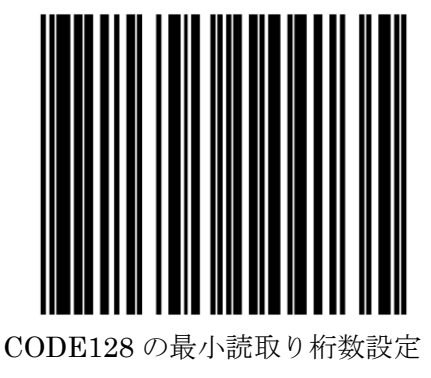

(4.2.1)

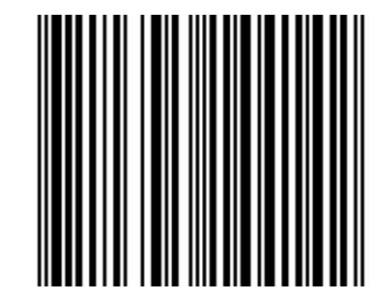

CODE39 の最小読取り桁数設定 (4.2.2)

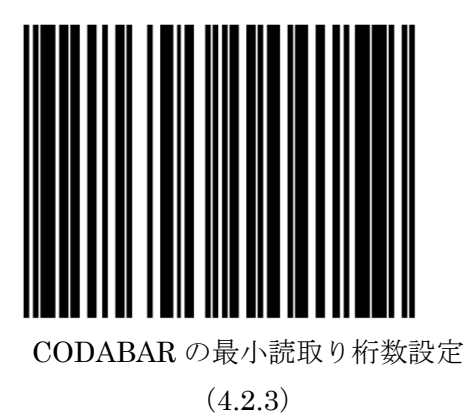

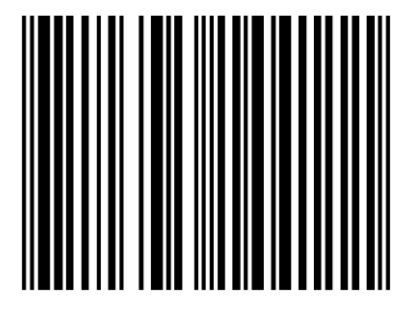

INTERLEAVED 2/5 の 最小読取り桁数設定 (4.2.4)

#### 最小読取り桁数の設定(コードの指定2)

設定手順は P42 をご確認ください。

○まず、設定開始を読取ります。

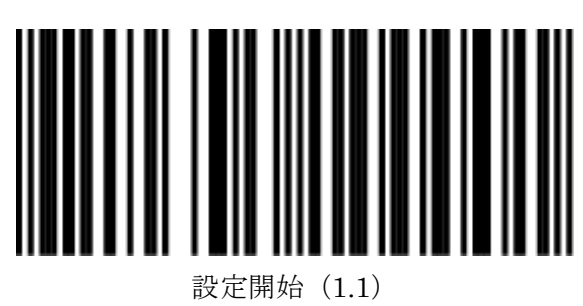

○下記より設定する項目を選択します。

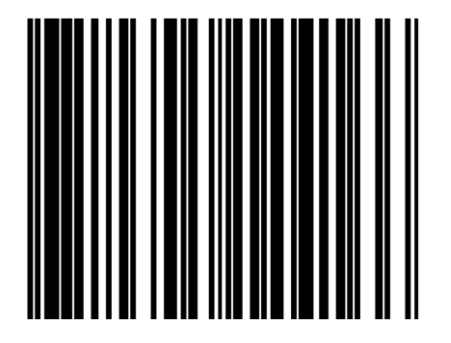

MSI Plessey の最小読取り桁数設定 (4.2.32)

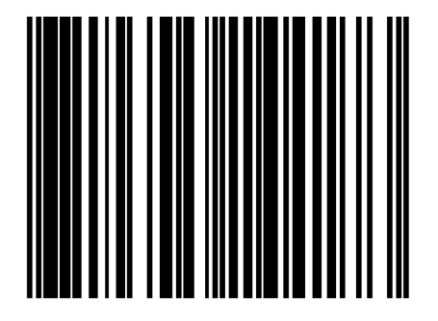

Code93 の 最小読取り桁数設定 (4.2.33)

# 最小読取り桁数の設定(桁数の設定(1~9桁))

設定手順は P42 をご確認ください。

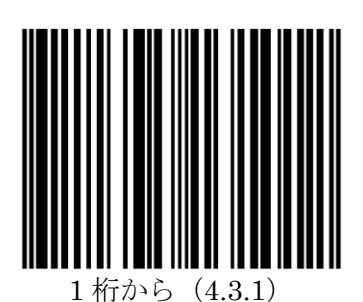

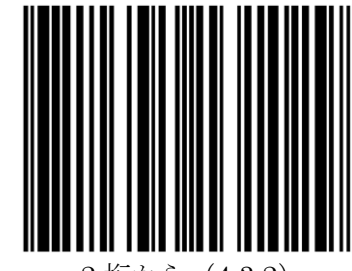

2桁から(4.3.2)

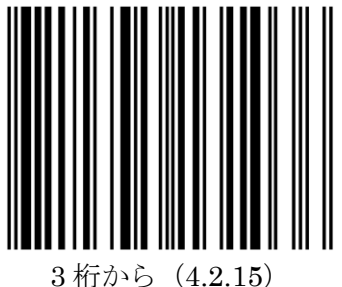

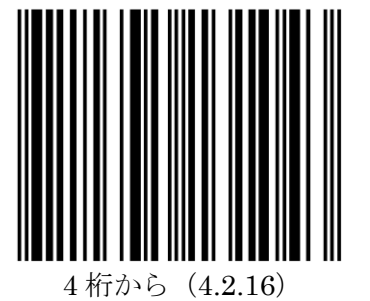

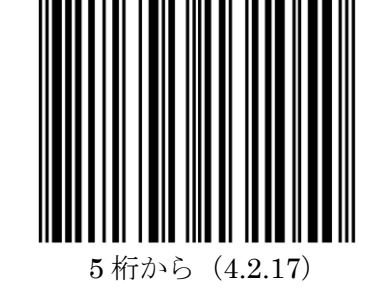

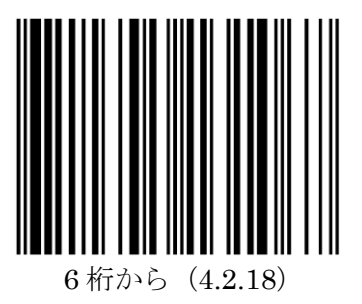

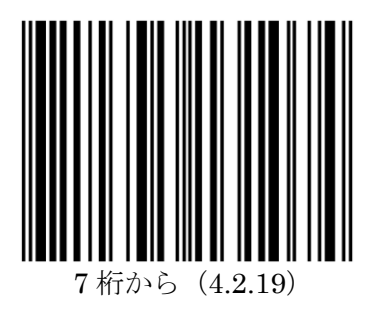

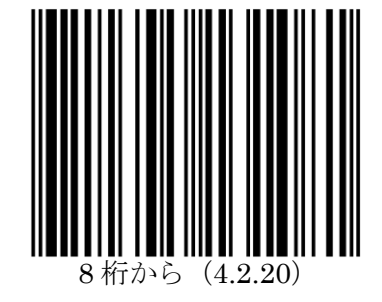

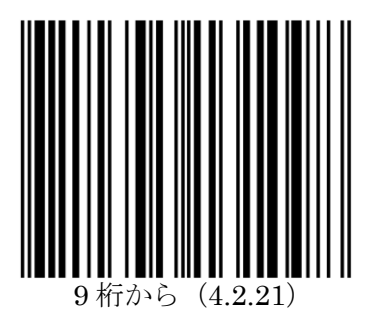

○最後に下記の設定終了を読取り設定完了です。

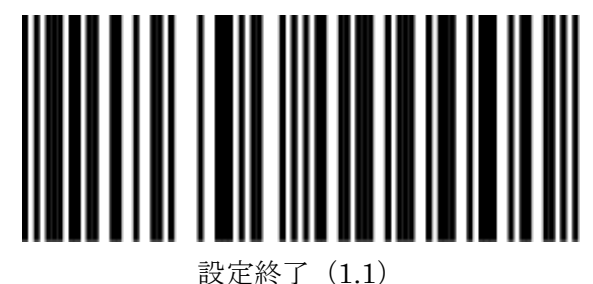

46※設定手順:設定開始→P44 又は P46 のコードの指定→桁数の指定(このページ) 最小読取り桁数の設定(桁数の設定(10~16桁))

設定手順は P42 をご確認ください。

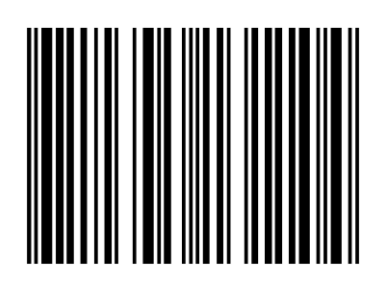

10 桁から(4.2.22)

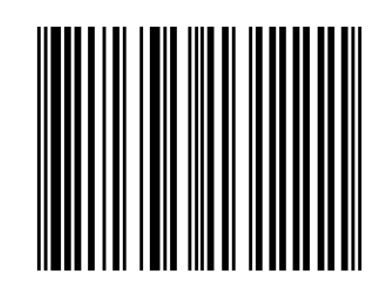

11 桁から (4.2.23)

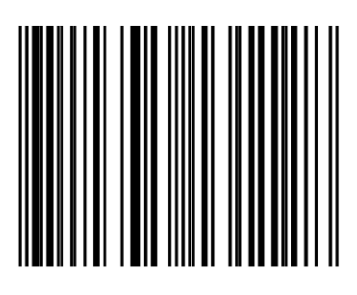

12 桁から (4.2.24)

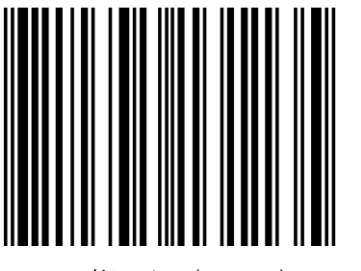

# 13 桁から (4.2.25)

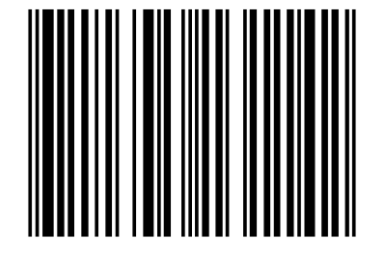

14 桁から(4.2.26)

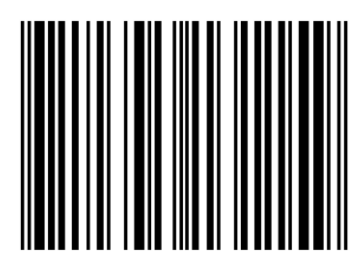

15 桁から(4.2.27)

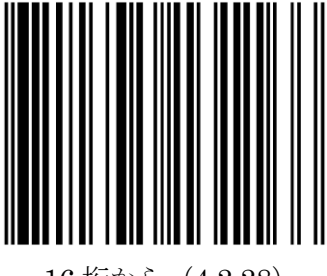

16 桁から (4.2.28)

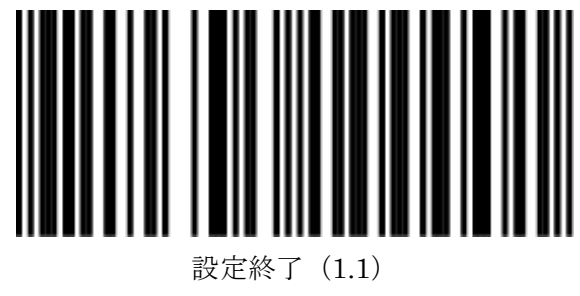

#### 日本向け ISBN の特殊設定-1(セパレート/送信等)

デフォルトの設定で ISBN は送信されます。 別途、ソフト側等で特殊設定が必要な場合のみ設定ください。

○まず、設定開始を読取ります。

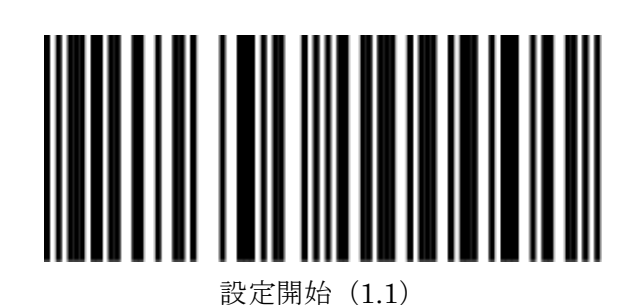

○下記より設定する項目を選択します。

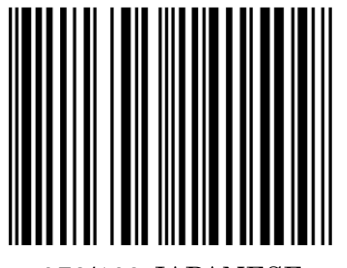

978/192 JAPANESE BOOK CODE 送信(4.4.1) ※デフォルト

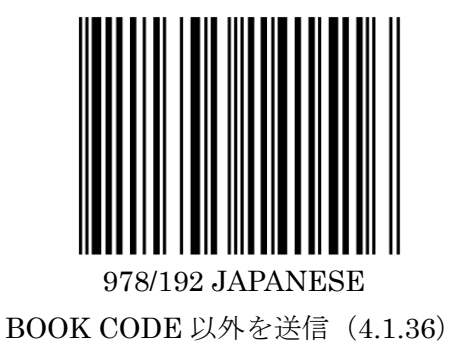

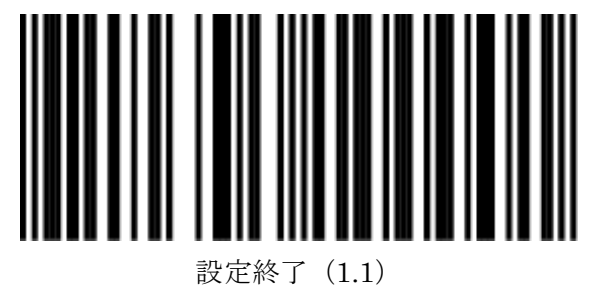

## 日本向け ISBN の特殊設定-2(セパレート/送信等)

デフォルトの設定で ISBN は送信されます。 別途、ソフト側等で特殊設定が必要な場合のみ設定ください。

○まず、設定開始を読取ります。

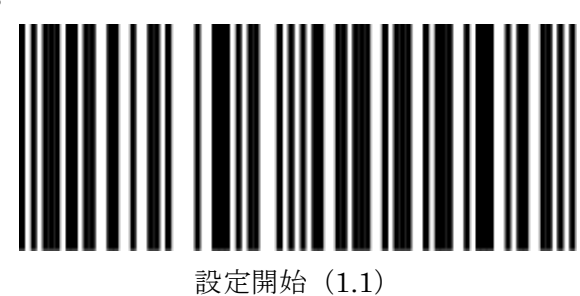

○下記より設定する項目を選択します。

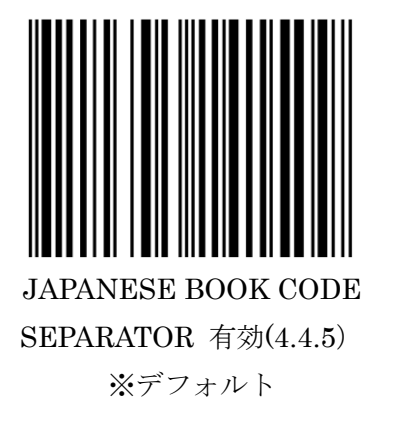

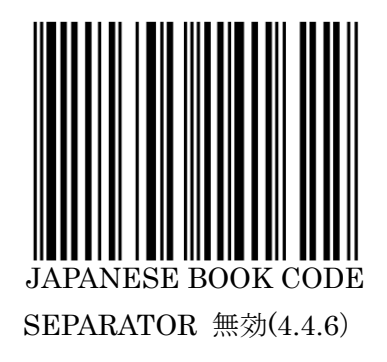

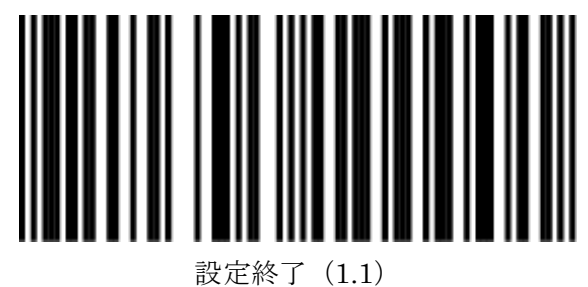

# 日本向け ISBN の特殊設定-3(セパレート/送信等)

デフォルトの設定で ISBN は送信されます。 別途、ソフト側等で特殊設定が必要な場合のみ設定ください。

1.設定開始を読取ります。

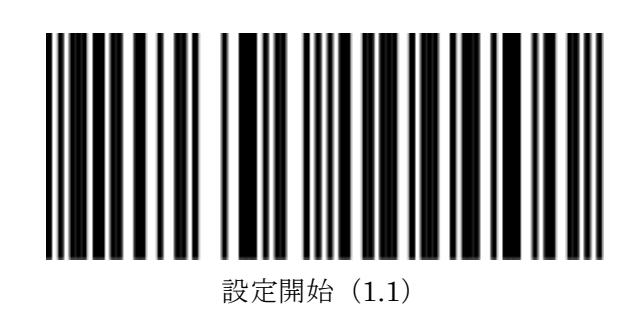

2.下記より設定する項目を選択します。

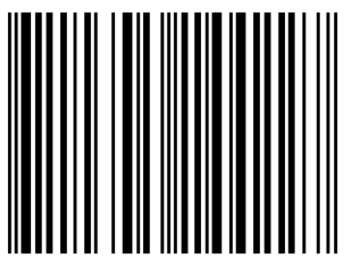

任意のコードセパレータ(4.4.7)

3.P80~P92のASCII表より設定する項目を選択します

4.最後に下記の設定終了を読取り設定完了です。

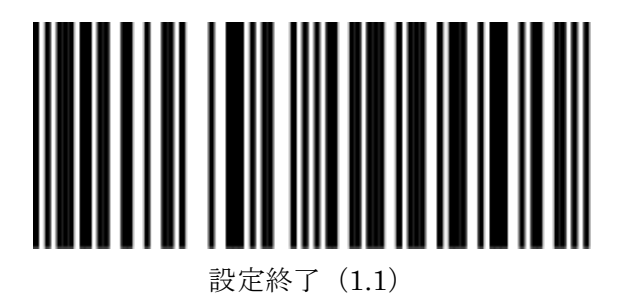

50 ※設定開始→設定する項目→P80~P92のASCI表から項目を選択→設定終了の順に読取ります。

## 先頭に文字や制御コード(改行など)を付加する

バーコードデータの先頭に文字を付加します。(5文字まで)

1.設定開始を読取ります。

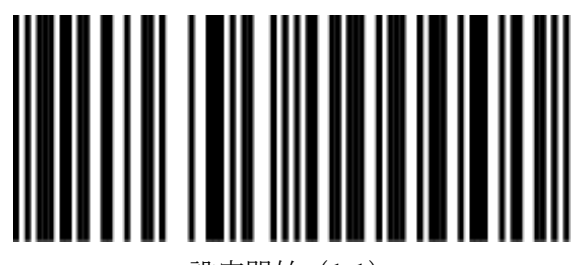

設定開始(1.1)

2.下記より設定する項目を選択します。

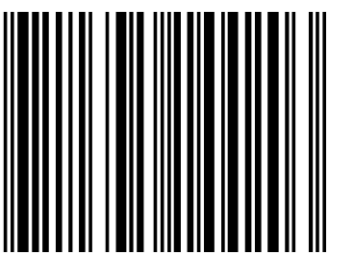

先頭文字の設定開始(5.1.1)

 3. P80~P92のASCII表より設定する項目を選択します ※5文字まで可能です。

4.下記より設定する項目を選択します。

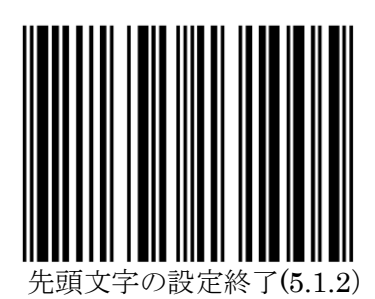

5.最後に下記の設定終了を読取り設定完了です。

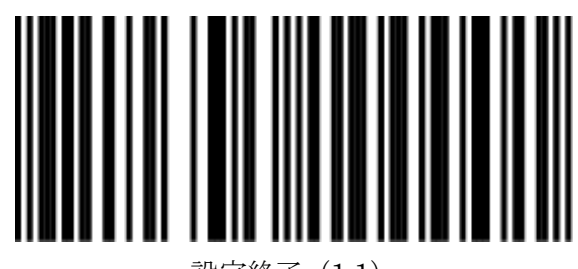

設定終了(1.1)

51 ※設定開始→設定する項目→P80~P92のASCII表から項目を選択→設定終了の順に読取ります。

## 末尾に文字や制御コード(改行など)を付加する

バーコードデータの末尾に文字を付加します。※5文字まで可能です。

1.設定開始を読取ります。

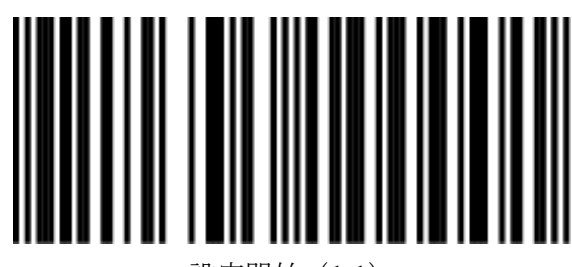

設定開始(1.1)

2.下記より設定する項目を選択します。

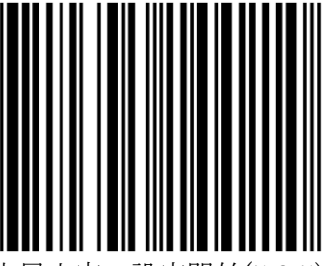

字の設定開始(5.2.5)

3. P80~P92のASCII表より設定する項目を選択します ※ 5 文字まで可能です。

4.下記より設定する項目を選択します。

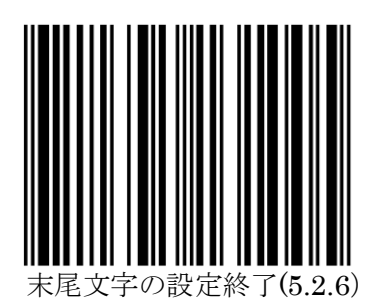

5.最後に下記の設定終了を読取り設定完了です。

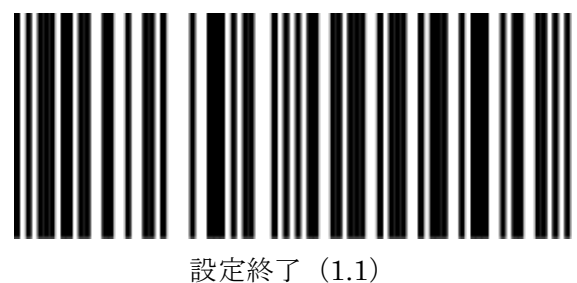

52※設定開始→設定する項目→P80~P92のASCII表から項目を選択→設定終了の順に読取ります。

# バーコードの種類の識別-1 (識別一覧表)

次ページより設定を行うことでバーコードデータの先頭に文字が付加されます。 付加される文字によってバーコードの種類を識別可能です。

| ○付加コート | 、一覧 |
|--------|-----|
|--------|-----|

| バーコードの種類             | 付加される文字 | データのフォーマット形式                                     |
|----------------------|---------|--------------------------------------------------|
| JAN13                | F       | D1 - D13                                         |
| JAN8                 | FF      | D1 - D8                                          |
| UPCA                 | А       | D1 - D12                                         |
| UPCE                 | E       | 0 D1 - D6                                        |
| Code 128             | #       | D1 - Dx                                          |
| EAN 128              | Р       | ]C1 D1 - Dx                                      |
| Code 39              | *       | D1 - Dx                                          |
| Code 32              | *       | D1 - Dx                                          |
| Codabar (NW-7)       | %       | D1 - Dx                                          |
| Interleaved 2/5      | i       | D1 - Dx                                          |
| MSI Plessey          | 0       | D1 - Dx                                          |
| Code 93              | L       | D1 - Dx                                          |
| ISBN                 | F       | D1 - D10                                         |
| ISSN                 | F       | D1 - D8                                          |
| GS1 DataBar          | U       | D1 - D14                                         |
| GS1 DataBar Limited  | V       |                                                  |
| GS1 DataBar Expanded | W       | D1 - D74 (numeric) or D1 - D42<br>(alphanumeric) |

#### バーコードの種類の識別-2(設定)

設定を ON にすることでバーコードの先頭に文字が1文字付加されます。 付加される文字によってバーコードの種類を識別可能です。 識別表は前のページを確認ください。

○まず、設定開始を読取ります。

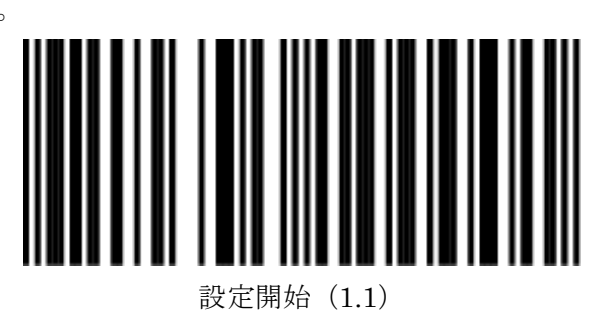

○下記より設定する項目を選択します。

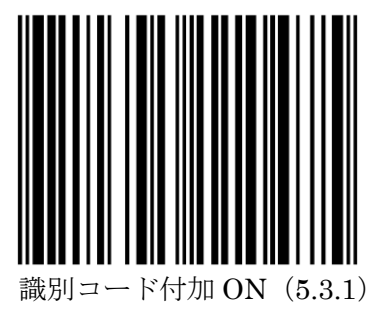

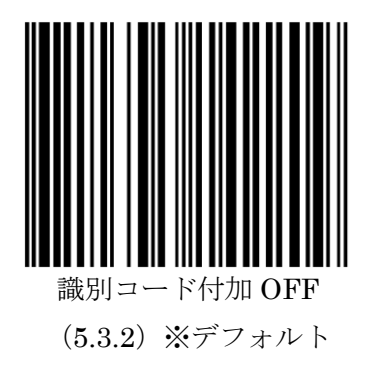

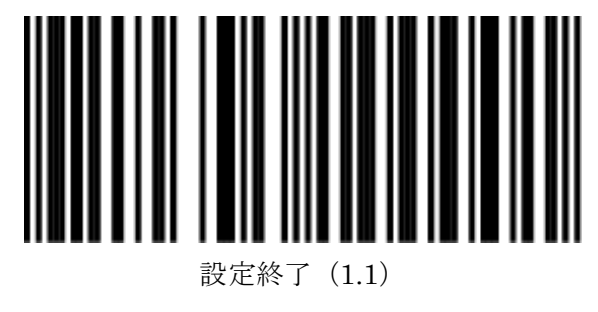

54 ※設定開始→設定する項目→設定終了の順に読取ります。

# バーコードの種類の識別-3(データロジックパターン(比較表))

プリセットコード識別子は2種類あります。

デフォルトバージョンと Datalogic バージョンの比較は以下の通りです。

| ○付加コー | ド一覧 |
|-------|-----|
|-------|-----|

| バーコードの種類             | 付加される文字(通常) | 付加される文字(Datalogic) |
|----------------------|-------------|--------------------|
| JAN13                | F           | F                  |
| JAN8                 | FF          | FF                 |
| UPCA                 | А           | A                  |
| UPCE                 | Е           | E                  |
| Code 128             | #           | #                  |
| EAN 128              | Ρ           | null (無し)          |
| Code 39              | *           | *                  |
| Code 32              | *           | р                  |
| Codabar (NW-7)       | %           | %                  |
| Interleaved 2/5      | i           | 1                  |
| MSI Plessey          | 0           | @                  |
| Code 93              | L           | &                  |
| GS1 DataBar          | U           | R4                 |
| GS1 DataBar Limited  | V           | RL                 |
| GS1 DataBar Expanded | W           | RX                 |

バーコードの種類の識別-4(データロジックパターン(設定))

プリセットコード識別子は2種類あります。

通常バージョンと Datalogic バージョンの比較は前のページを確認ください。 ※バーコードの種類の識別-2 を有効にする必要があります。

○まず、設定開始を読取ります。

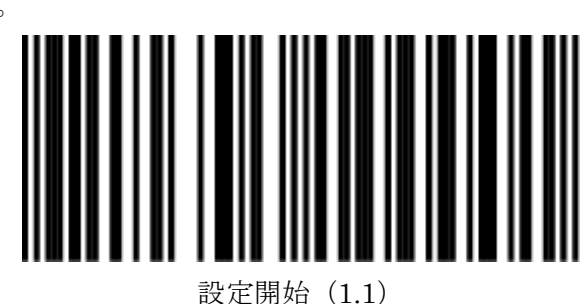

○下記より設定する項目を選択します。

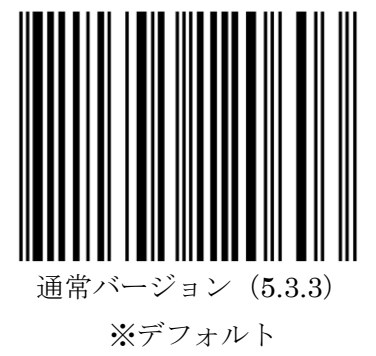

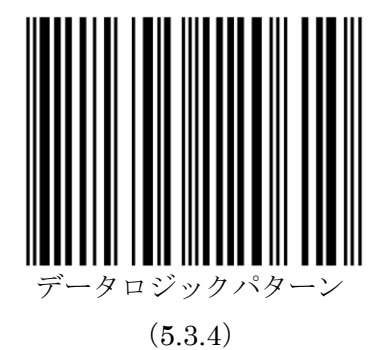

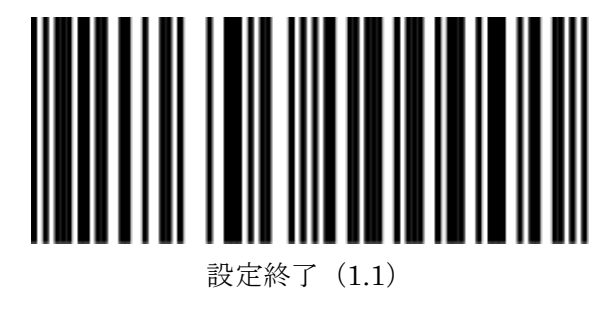

<sup>56</sup> ※設定開始→設定する項目→設定終了の順に読取ります。

バーコードの種類の識別-5(コードの種類によって先頭に任意文字の付加-1)

バーコードの識別の先頭1文字を任意のものにする設定です。 下記の指示に従い設定とP54の設定を有効にしてください。

1.設定開始を読取ります。

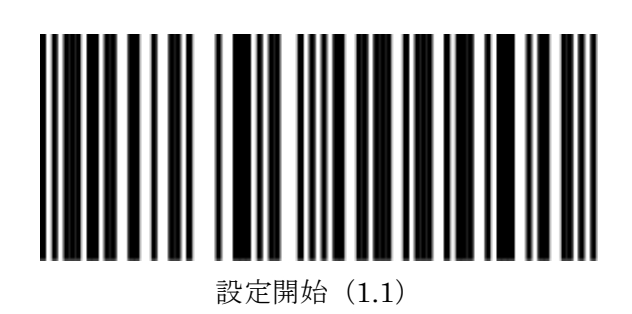

2.次ページより設定するコードの種類を選択します。

3. P80~P92のASCII表より設定する項目を選択します

4.下記より設定する項目を選択します。

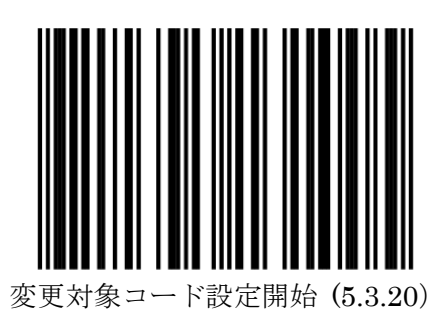

4.最後に下記の設定終了を読取り設定完了です。

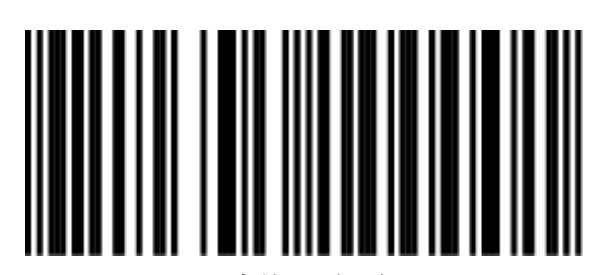

設定終了(1.1) 57

※設定開始→設定する項目→設定終了の順に読取ります。

バーコードの種類の識別-5(コードの種類によって先頭に任意文字の付加-2)

P57 のコ ドの種類の選択コードです。

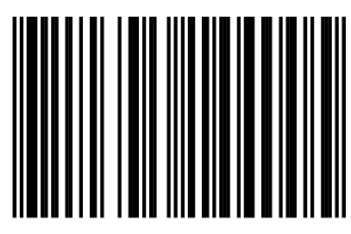

JAN-13 (5.3.10)

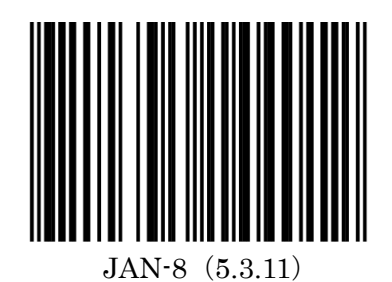

UPC-A (5.3.12)

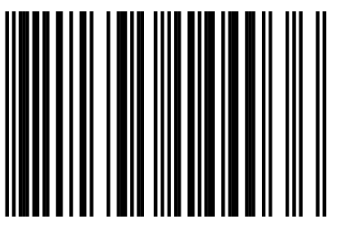

UPC-E (5.3.13)

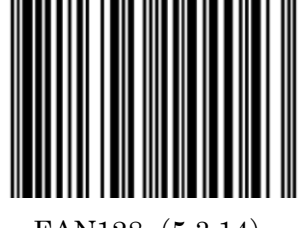

EAN128 (5.3.14)

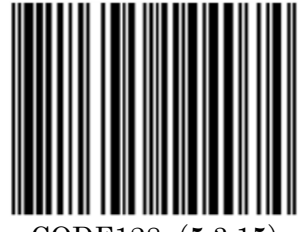

CODE128 (5.3.15)

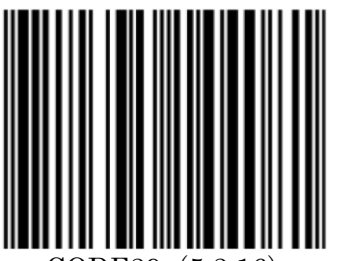

CODE39 (5.3.16)

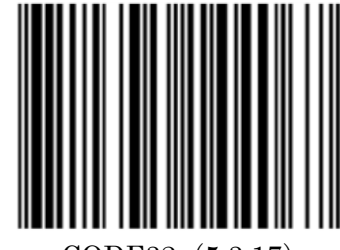

CODE32 (5.3.17)

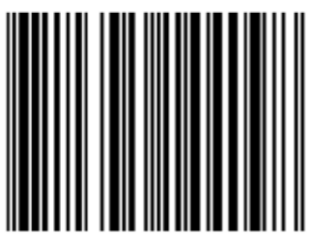

CODABAR (NW-7) (5.3.18)

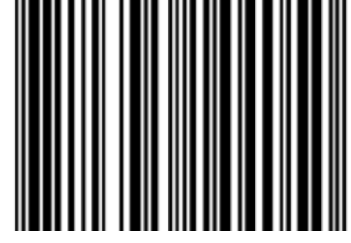

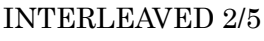

(5.3.19)

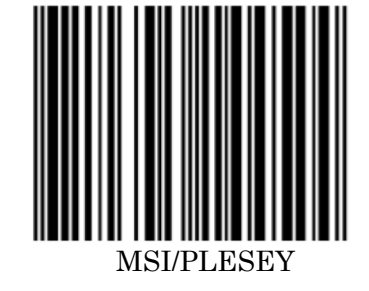

(5.3.27)

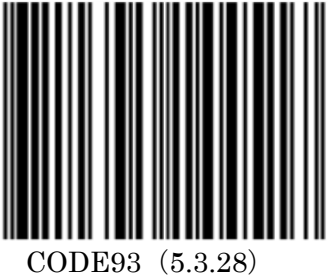

58※設定開始→設定する項目→設定終了の順に読取ります。 UPCA を JAN13 に変換する(先頭 0 を読まない、12 桁のコードを 13 桁にする)

UPCA(12 桁)のバーコードに先頭 0 を加えて JAN13(13 桁)として認識させる設定です。 デフォルト値は FW により異なります。

- ・LB75Vxxxxx シリーズ:変換なし
- ・M9FNxxxxx シリーズ (2017 年 4 月以前): 変換なし
- ・M9FNxxxxx シリーズ (2017 年 5 月以降): 変換あり

○まず、設定開始を読取ります。

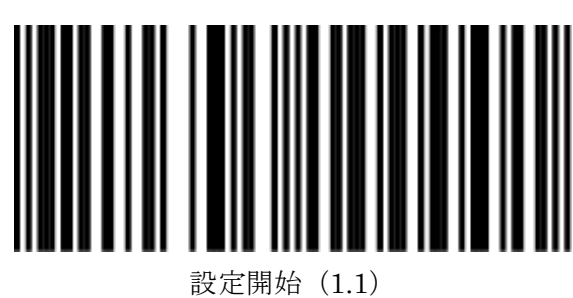

○下記より設定する項目を選択します。

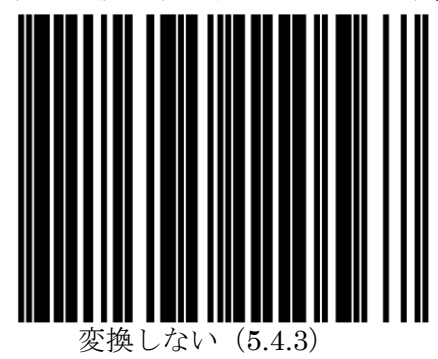

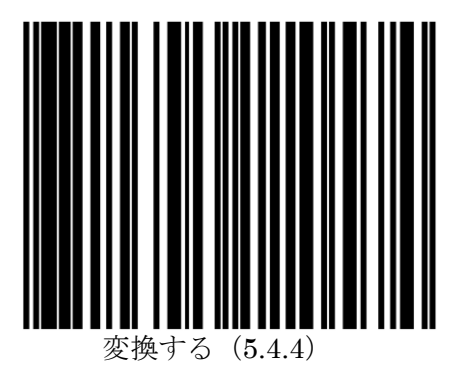

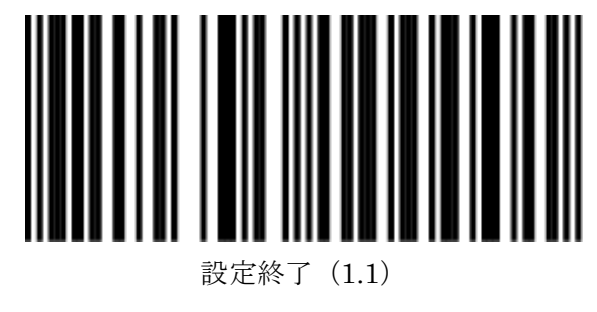

59 ※設定開始→設定する項目→設定終了の順に読取ります。

## UPCE を UPCA に変換する

UPCE に 0 を付加して UPCA として送信する設定です。

○まず、設定開始を読取ります。

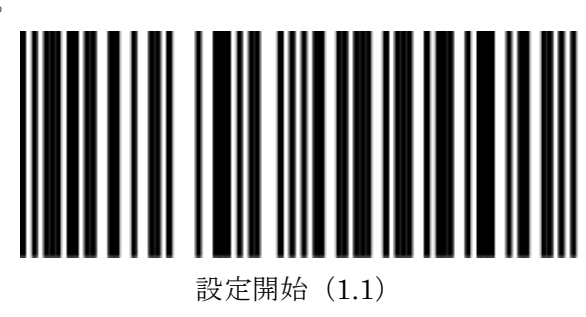

○下記より設定する項目を選択します。

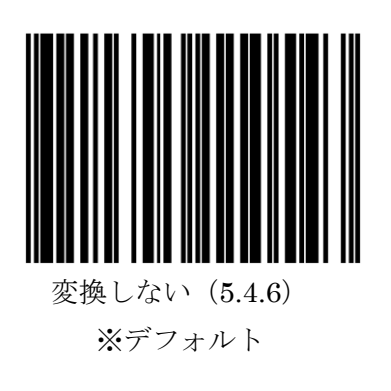

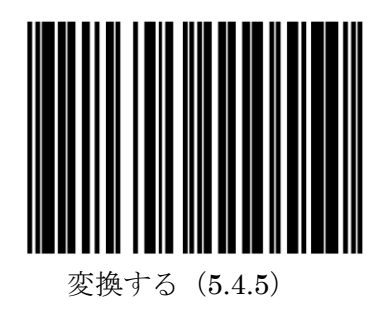

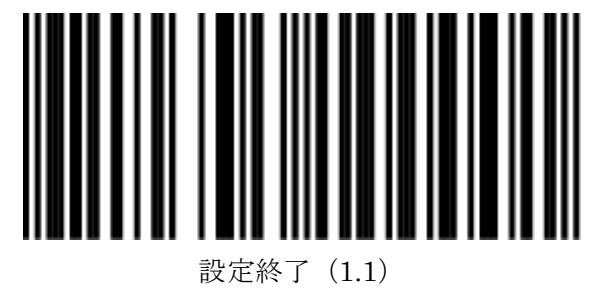

## UPCE の先頭 0 を読み取る

UPCE に 0 を付加して UPCA として送信する設定です。

○まず、設定開始を読取ります。

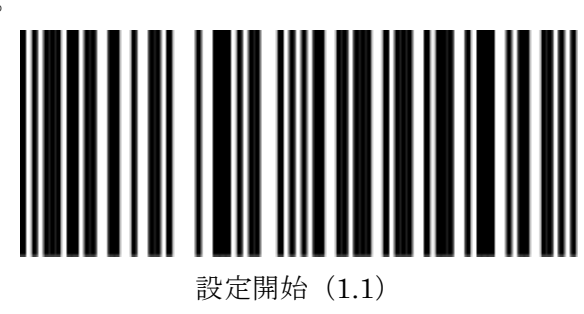

○下記より設定する項目を選択します。

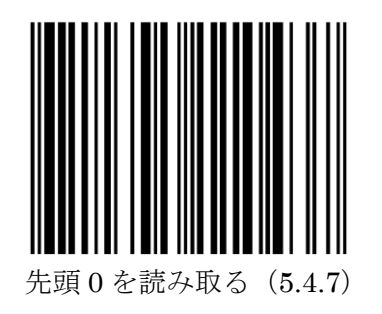

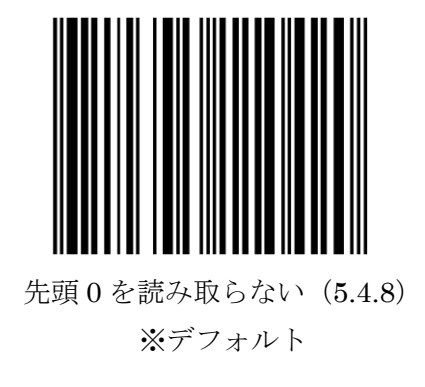

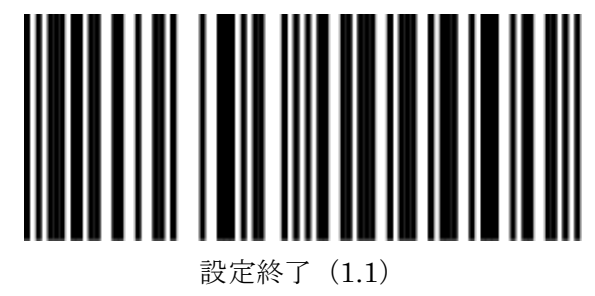

# JAN-8をUPC-Aに変換する

JAN-8に0を付加してUPC-Aとして変換する設定です。

○まず、設定開始を読取ります。

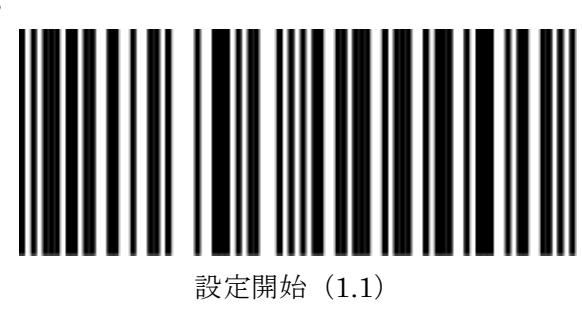

○下記より設定する項目を選択します。

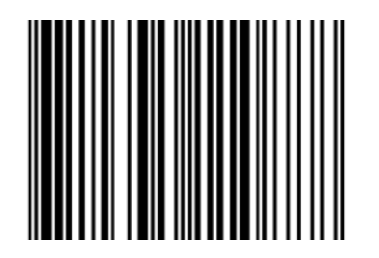

JAN-8 を UPC-A に変換する。 (5.4.30)

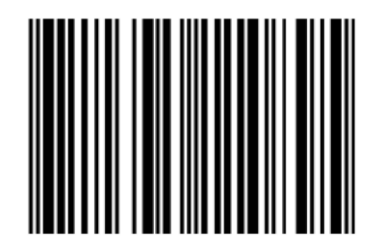

JAN-8 を UPC-A に変換しない。 (5.4.31)

※デフォルト

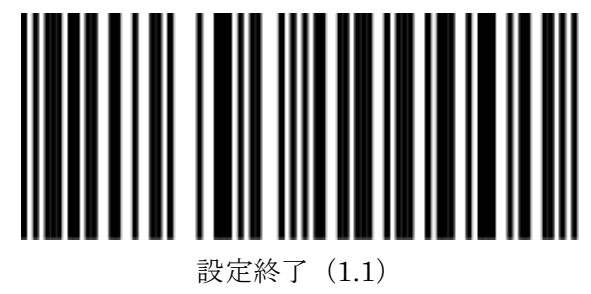

UPC-E チェックディジットを読み取る

UPC-Eのチェックディジットを送信するかの設定です。

○まず、設定開始を読取ります。

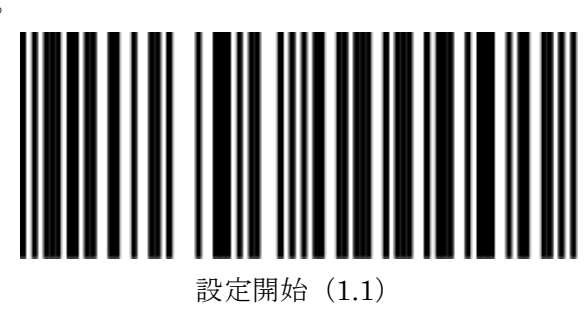

○下記より設定する項目を選択します。

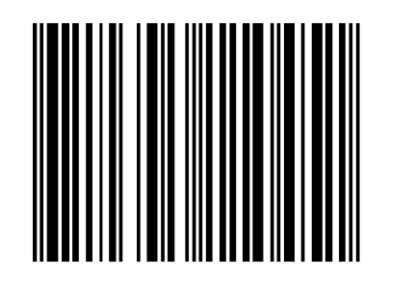

UPC-E チェックディジット送信する (5.4.9) ※デフォルト

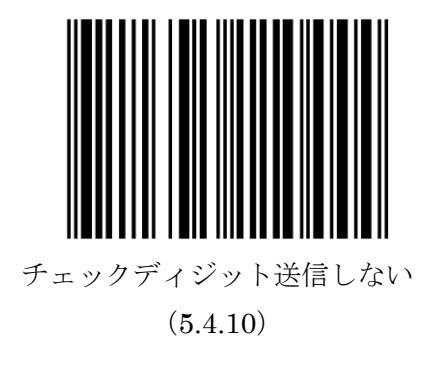

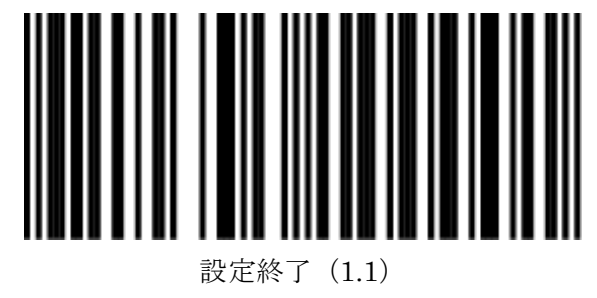

# EAN128の CODE 識別子(]C1)の設定

EAN128の CODE 識別子(]C1)の認識を行うかの設定です。

○まず、設定開始を読取ります。

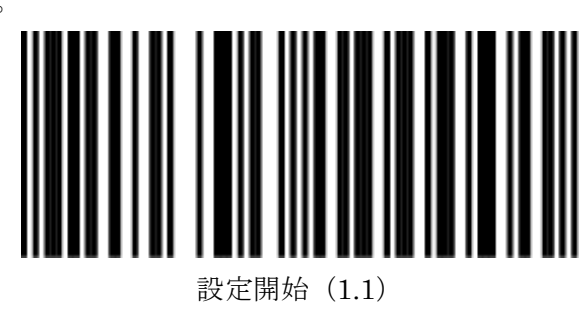

○下記より設定する項目を選択します。

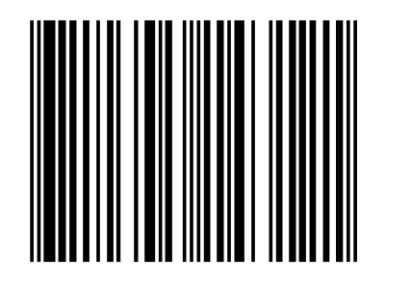

EAN 128 CODE 識別子(]C1) ON (5.4.15)

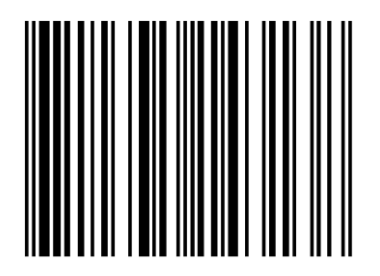

EAN 128 CODE 識別子(]C1) OFF (5.4.16) ※デフォルト

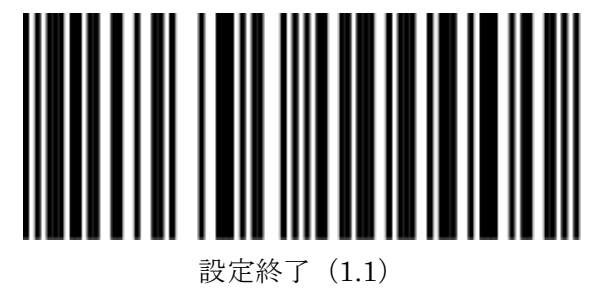

JAN-8 のチェックディジット送信設定

JAN-8のチェックディジット送信を行うかの設定です。

○まず、設定開始を読取ります。

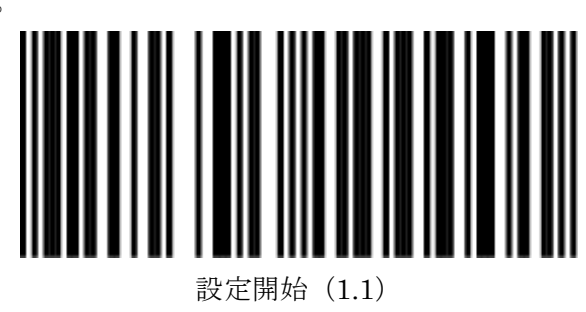

○下記より設定する項目を選択します。

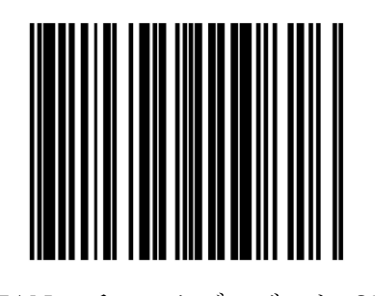

JAN-8 チェックディジット ON (5.4.24) ※デフォルト

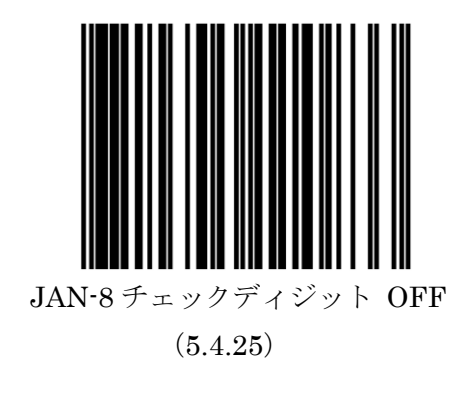

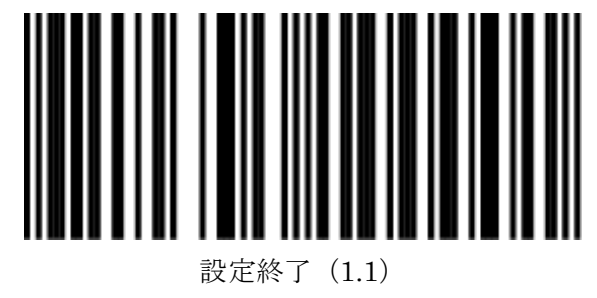

JAN-13 のチェックディジット送信設定

JAN-13のチェックディジット送信を行うかの設定です。

○まず、設定開始を読取ります。

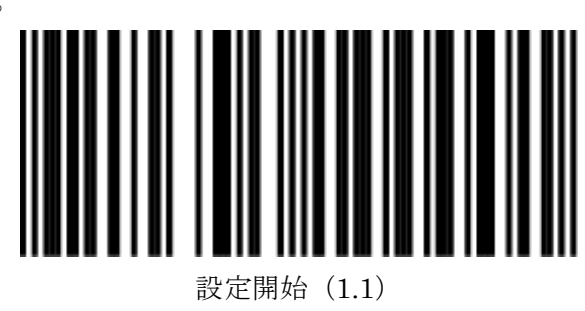

○下記より設定する項目を選択します。

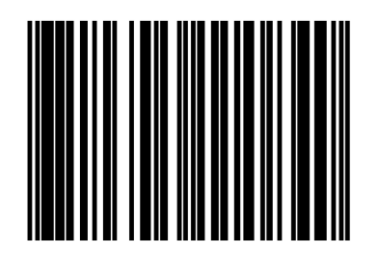

JAN-13 チェックディジット ON (5.4.26) ※デフォルト

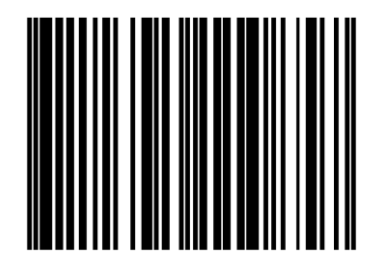

JAN-13 チェックディジット OFF (5.4.27)

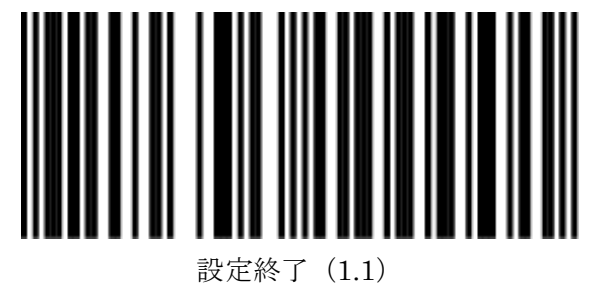

UPC-A のチェックディジット送信設定

UPC-Aのチェックディジット送信を行うかの設定です。

○まず、設定開始を読取ります。

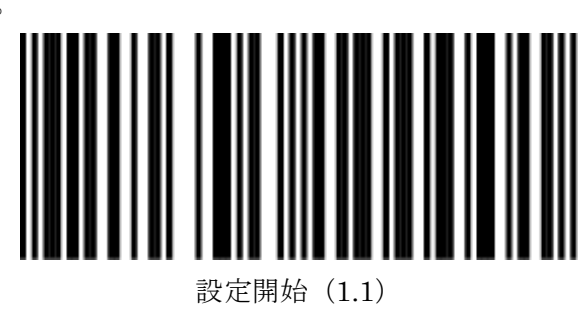

○下記より設定する項目を選択します。

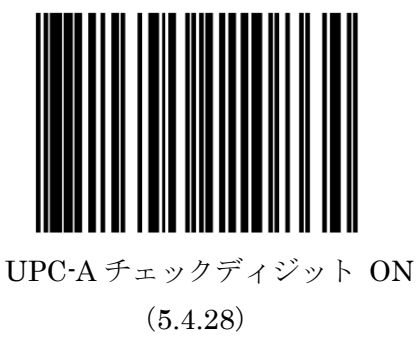

※デフォルト

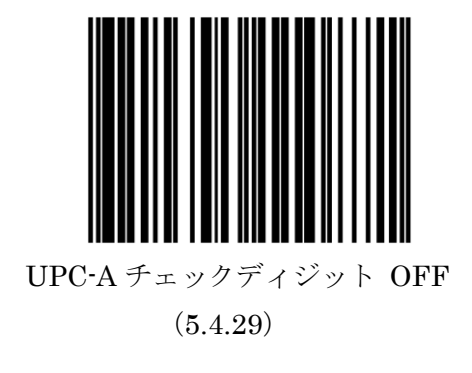

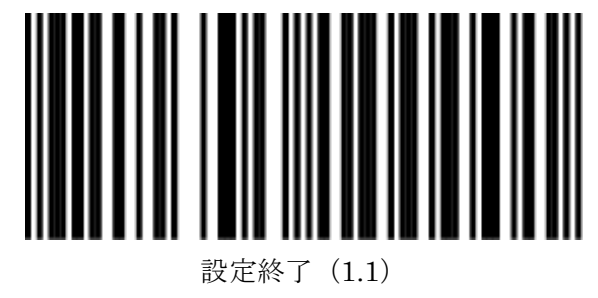

# UPC-A の先頭 1 文字送信設定

UPC-Aの先頭1文字を送信するかしないか選択設定です。

○まず、設定開始を読取ります。

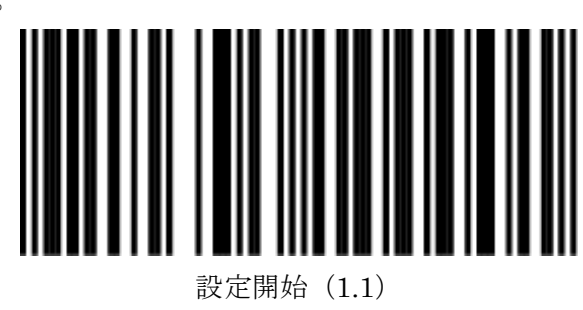

○下記より設定する項目を選択します。

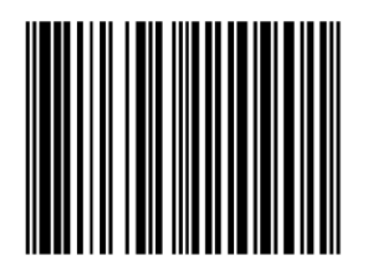

UPC-A 先頭 1 文字送信 OFF (5.4.32) ※デフォルト

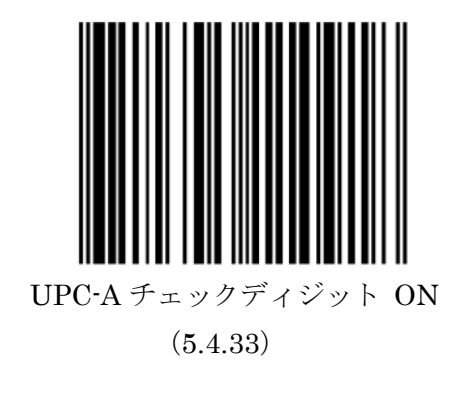

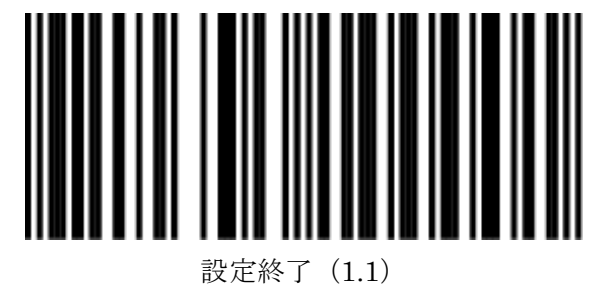

#### CODE39のチェックディジット送信設定

CODE39 のチェックディジットを送信します。 P70 よりチェックディジットの検査を「ON」に設定ください。

○まず、設定開始を読取ります。

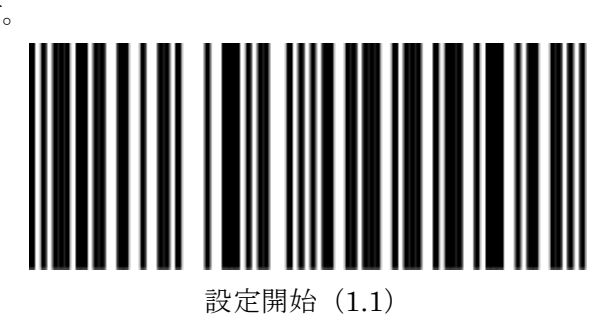

○下記より設定する項目を選択します。

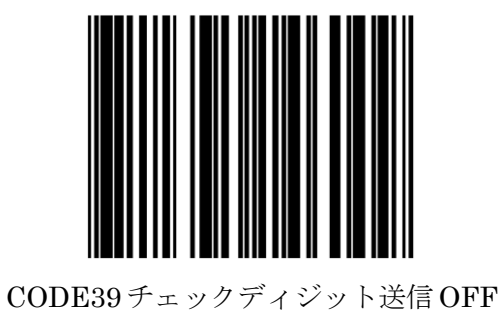

(5.4.34)

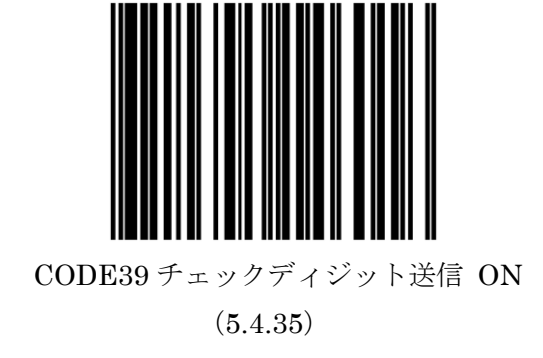

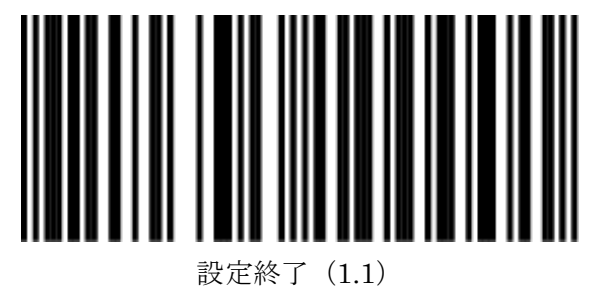

CODE39のチェックディジット検査設定

CODE39 のチェックディジットを検査します。

○まず、設定開始を読取ります。

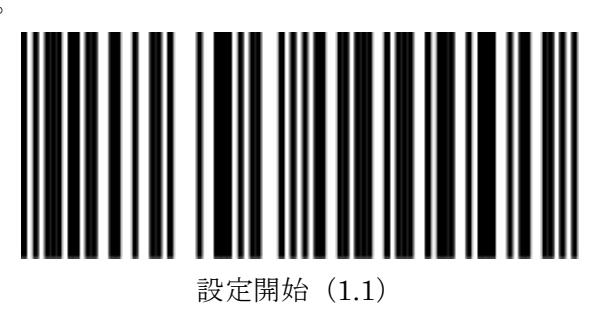

○下記より設定する項目を選択します。

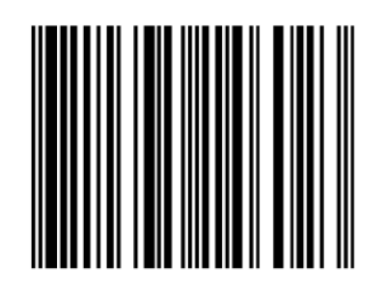

CODE39 チェックディジット検査 OFF (5.4.36) ※デフォルト

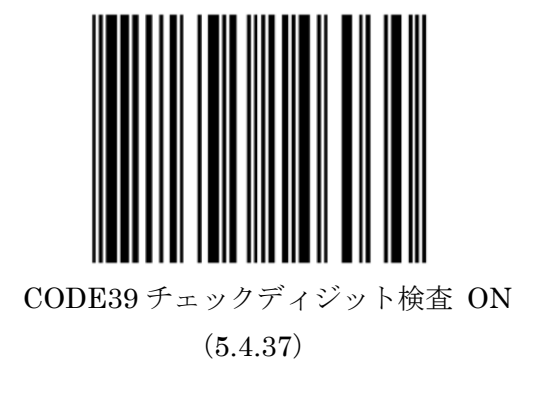

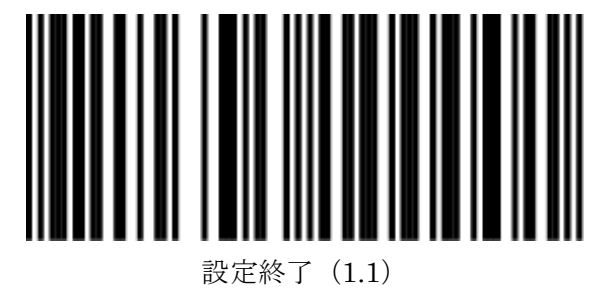

# CODABAR (NW-7) のチェックディジット送信設定 CODABAR (NW-7) のチェックディジットを送信します。

P72 よりチェックディジットの検査を「ON」に設定ください。

○まず、設定開始を読取ります。

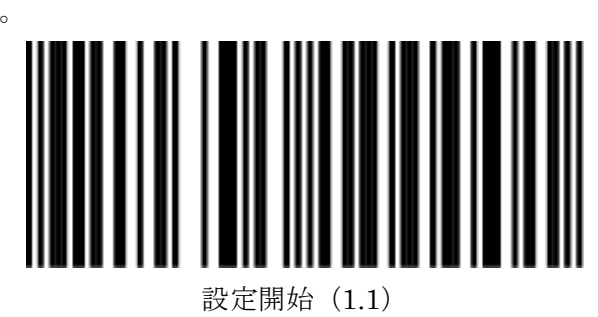

○下記より設定する項目を選択します。

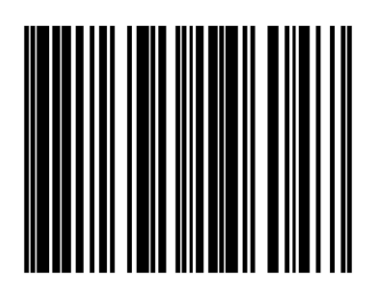

CODABAR(NW-7) チェックディジット送信 OFF(5.4.38) ※デフォルト

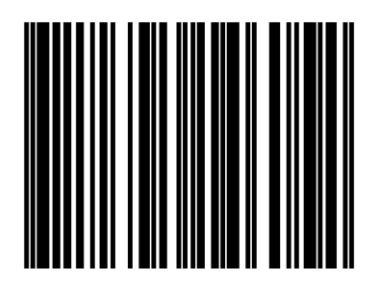

CODABAR(NW-7) チェックディジット送信 ON(5.4.39)

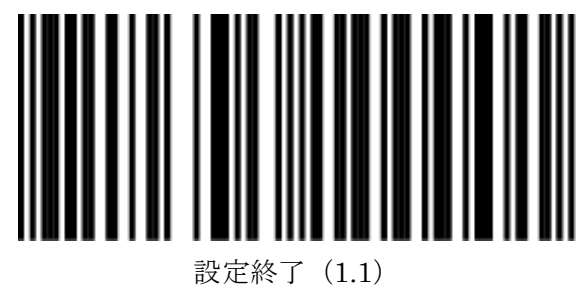

## CODABAR (NW-7)のチェックディジット検査設定

CODABAR (NW-7) のチェックディジットを検査します。

○まず、設定開始を読取ります。

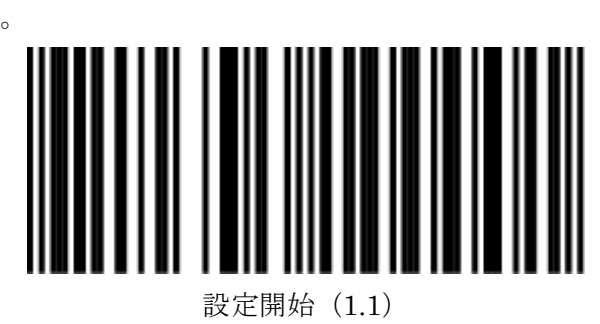

○下記より設定する項目を選択します。

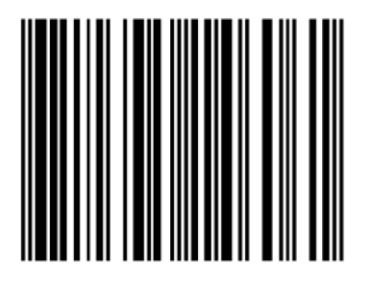

CODABAR(NW-7) チェックディジット検査 OFF(5.4.40) ※デフォルト

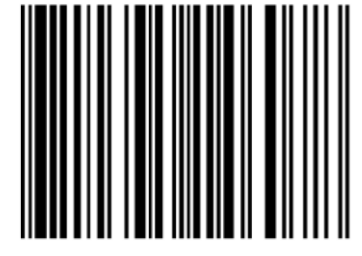

CODABAR (NW-7) チェックディジット送信 ON (5.4.41)

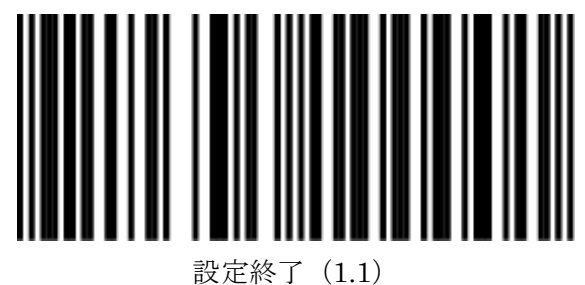
#### INTERLEAVED 2/5 のチェックディジット送信設定

INTERLEAVED 2/5 のチェックディジットを送信します。 P74 よりチェックディジットの検査を「ON」に設定ください。

○まず、設定開始を読取ります。

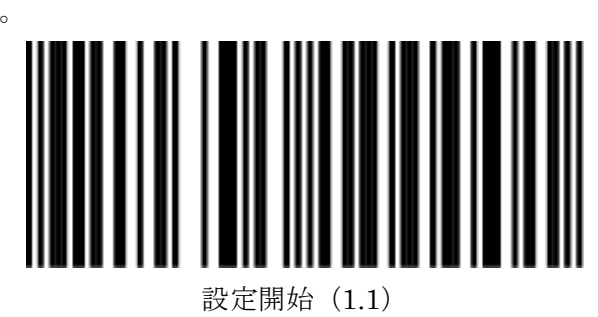

○下記より設定する項目を選択します。

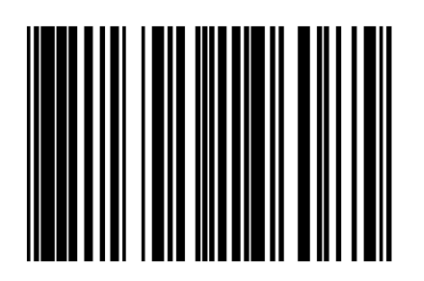

INTERLEAVED 2/5 チェックディジット送信 OFF(5.4.42) ※デフォルト

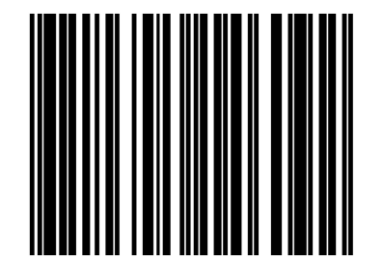

INTERLEAVED 2/5 チェックディジット送信 ON (5.4.43)

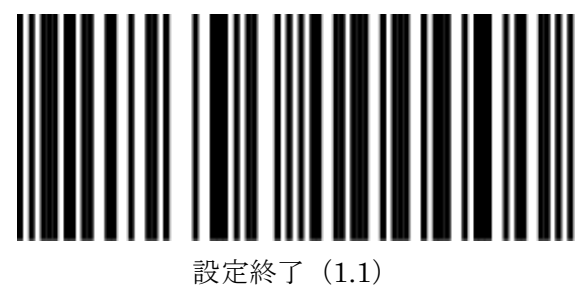

#### INTERLEAVED 2/5 のチェックディジット検査設定

INTERLEAVED 2/5 のチェックディジットを検査します。

○まず、設定開始を読取ります。

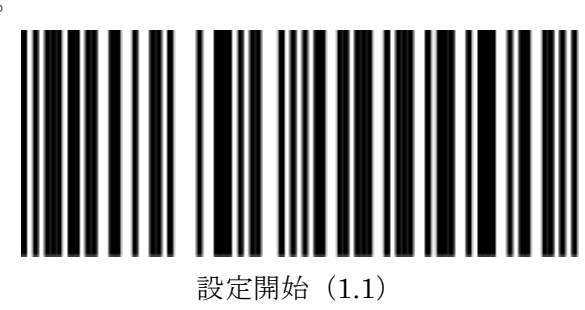

○下記より設定する項目を選択します。

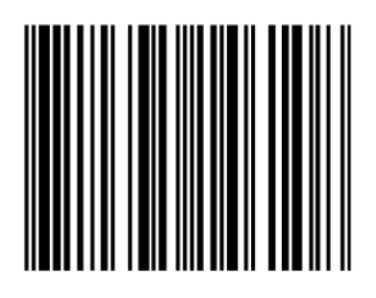

INTERLEAVED 2/5 チェックディジット検査 OFF (5.4.44)

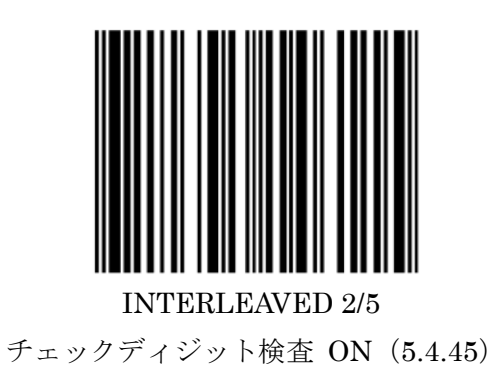

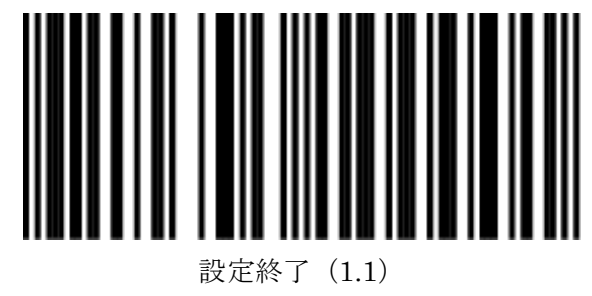

MSI/PLESSEY のチェックディジット送信設定

MSI/PLESSEY のチェックディジットを送信します。

○まず、設定開始を読取ります。

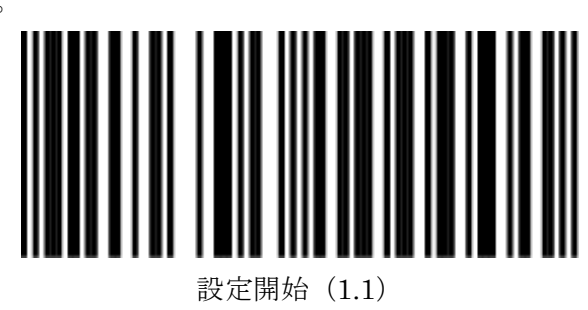

○下記より設定する項目を選択します。

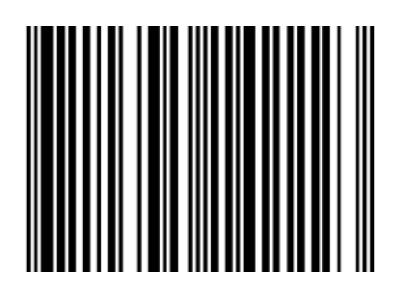

MSI/PLESSEY チェックディジット送信 OFF (5.4.46)

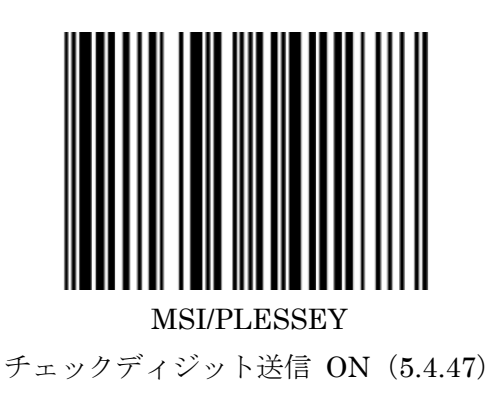

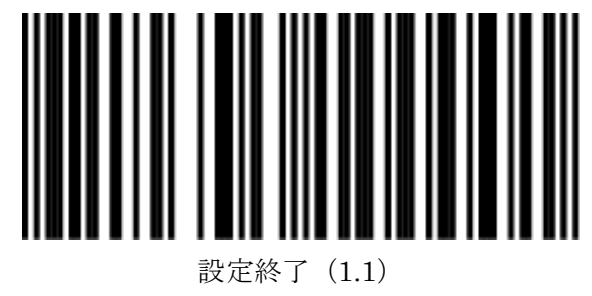

ISBN のチェックディジット送信設定

ISBN のチェックディジットを送信します。

○まず、設定開始を読取ります。

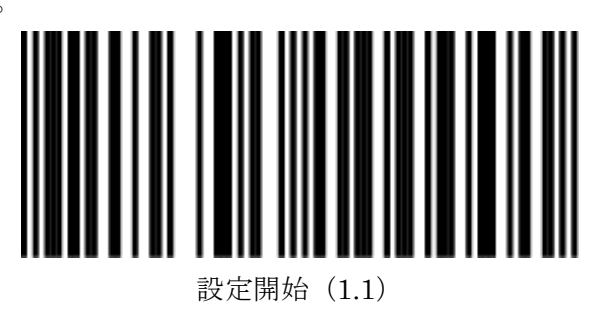

○下記より設定する項目を選択します。

![](_page_75_Picture_5.jpeg)

![](_page_75_Picture_6.jpeg)

![](_page_75_Picture_8.jpeg)

#### CODE39 START/STOP 送信設定

CODE39 START/STOP のチェックディジットを送信します。

○まず、設定開始を読取ります。

![](_page_76_Picture_3.jpeg)

○下記より設定する項目を選択します。

![](_page_76_Picture_5.jpeg)

CODE39 START/STOP 送信 OFF

(5.8.22) ※デフォルト

![](_page_76_Picture_8.jpeg)

(5.8.23)

![](_page_76_Picture_11.jpeg)

Codabar (NW-7) START/STOP 送信設定

Codabar (NW-7) START/STOP のチェックディジットを送信します。

○まず、設定開始を読取ります。

![](_page_77_Picture_3.jpeg)

○下記より設定する項目を選択します。

![](_page_77_Picture_5.jpeg)

Codabar(NW-7) START/STOP 送信 OFF(5.8.24) ※デフォルト

![](_page_77_Picture_7.jpeg)

Codabar(NW-7) START/STOP 送信 ON(5.8.25)

![](_page_77_Picture_10.jpeg)

![](_page_78_Picture_0.jpeg)

SOH (10.1.1)

![](_page_78_Picture_2.jpeg)

STX (10.1.2)

![](_page_78_Picture_4.jpeg)

ETX (10.1.3)

![](_page_78_Picture_6.jpeg)

![](_page_78_Picture_8.jpeg)

TAB (6.1.30)

![](_page_78_Picture_10.jpeg)

Enter-英数字側 (6.1.31)

![](_page_78_Picture_12.jpeg)

Enter-テンキー側 (6.1.32)

### ASC II 一覧表-1 (Predefined ASCII)

![](_page_79_Picture_1.jpeg)

SOH (10.1.1)

![](_page_79_Picture_3.jpeg)

STX (10.1.2)

![](_page_79_Picture_5.jpeg)

ETX (10.1.3)

![](_page_79_Picture_7.jpeg)

EOT (10.1.4)

![](_page_79_Picture_9.jpeg)

ENQ (10.1.5)

![](_page_79_Picture_11.jpeg)

![](_page_79_Picture_12.jpeg)

![](_page_79_Picture_13.jpeg)

(10.1.7)

![](_page_79_Picture_15.jpeg)

![](_page_79_Picture_16.jpeg)

(10.1.8)

![](_page_79_Picture_18.jpeg)

![](_page_79_Picture_19.jpeg)

![](_page_79_Picture_20.jpeg)

### ASCII一覧表-2(Predefined ASCII)

![](_page_80_Picture_1.jpeg)

(10.1.13)

![](_page_80_Picture_3.jpeg)

SO (10.1.14)

![](_page_80_Picture_5.jpeg)

SI (10.1.15)

![](_page_80_Picture_7.jpeg)

![](_page_80_Picture_8.jpeg)

![](_page_80_Picture_9.jpeg)

DC2 (10.1.18)

![](_page_80_Picture_11.jpeg)

DC3 (10.1.19)

![](_page_80_Picture_13.jpeg)

![](_page_80_Picture_14.jpeg)

![](_page_80_Picture_15.jpeg)

CAN (10.1.24)

NAK (10.1.21)

### ASCII一覧表-3(Predefined ASCII)

![](_page_81_Picture_1.jpeg)

EM (10.1.25)

![](_page_81_Picture_3.jpeg)

![](_page_81_Picture_4.jpeg)

ESC (10.1.27)

![](_page_81_Picture_6.jpeg)

FS (10.1.28)

![](_page_81_Picture_8.jpeg)

![](_page_81_Picture_9.jpeg)

US (10.1.31)

![](_page_81_Picture_11.jpeg)

![](_page_81_Picture_12.jpeg)

![](_page_81_Picture_13.jpeg)

![](_page_81_Picture_14.jpeg)

![](_page_81_Picture_15.jpeg)

#### ASCII 一覧表-4(Predefined ASCII)

![](_page_82_Picture_1.jpeg)

% (10.1.38)

![](_page_82_Picture_3.jpeg)

& (10.1.39)

![](_page_82_Picture_5.jpeg)

' (10.1.40)

![](_page_82_Picture_7.jpeg)

(10.1.41)

![](_page_82_Picture_9.jpeg)

) (10.1.42)

![](_page_82_Picture_11.jpeg)

\* (10.1.43)

![](_page_82_Picture_13.jpeg)

![](_page_82_Picture_14.jpeg)

![](_page_82_Picture_15.jpeg)

![](_page_82_Picture_16.jpeg)

![](_page_82_Picture_17.jpeg)

![](_page_82_Picture_18.jpeg)

### ASC II 一覧表-5(Predefined ASCII)

![](_page_83_Picture_1.jpeg)

1 (10.1.50)

![](_page_83_Picture_3.jpeg)

2(10.1.51)

![](_page_83_Picture_5.jpeg)

3(10.1.52)

![](_page_83_Picture_7.jpeg)

![](_page_83_Picture_8.jpeg)

![](_page_83_Picture_9.jpeg)

![](_page_83_Picture_11.jpeg)

![](_page_83_Picture_12.jpeg)

![](_page_83_Picture_13.jpeg)

9 (10.1.58)

![](_page_83_Picture_15.jpeg)

< (10.1.61)

![](_page_83_Picture_17.jpeg)

: (10.1.59)

84 ※ASCⅡ一覧表

; (10.1.60)

#### ASC II 一覧表-6 (Predefined ASCII)

![](_page_84_Picture_1.jpeg)

![](_page_84_Picture_2.jpeg)

![](_page_84_Picture_3.jpeg)

> (10.1.63)

![](_page_84_Picture_5.jpeg)

? (10.1.64)

![](_page_84_Picture_7.jpeg)

@ (10.1.65)

![](_page_84_Picture_9.jpeg)

A (10.1.66)

![](_page_84_Picture_11.jpeg)

C (10.1.68)

![](_page_84_Picture_13.jpeg)

![](_page_84_Picture_14.jpeg)

![](_page_84_Picture_15.jpeg)

85 ※ASCⅡ一覧表

![](_page_84_Picture_18.jpeg)

E (10.1.70)

![](_page_84_Picture_20.jpeg)

H (10.1.73)

#### ASC II 一覧表-7 (Predefined ASCII)

![](_page_85_Picture_1.jpeg)

I (10.1.74)

![](_page_85_Picture_3.jpeg)

J (10.1.75)

![](_page_85_Picture_5.jpeg)

K (10.1.76)

![](_page_85_Picture_7.jpeg)

![](_page_85_Picture_8.jpeg)

M (10.1.78)

![](_page_85_Picture_10.jpeg)

![](_page_85_Picture_12.jpeg)

![](_page_85_Picture_13.jpeg)

![](_page_85_Picture_14.jpeg)

![](_page_85_Picture_15.jpeg)

![](_page_85_Picture_16.jpeg)

![](_page_85_Picture_17.jpeg)

### ASCII一覧表-8(Predefined ASCII)

![](_page_86_Picture_1.jpeg)

U (10.1.86)

![](_page_86_Picture_3.jpeg)

V (10.1.87)

![](_page_86_Picture_5.jpeg)

W (10.1.88)

![](_page_86_Picture_7.jpeg)

X (10.1.89)

![](_page_86_Picture_9.jpeg)

![](_page_86_Picture_10.jpeg)

![](_page_86_Picture_11.jpeg)

^ (10.1.95)

![](_page_86_Picture_14.jpeg)

![](_page_86_Picture_15.jpeg)

![](_page_86_Picture_16.jpeg)

![](_page_86_Picture_17.jpeg)

### ASC II 一覧表-9(Predefined ASCII)

![](_page_87_Picture_1.jpeg)

a (10.1.98)

![](_page_87_Picture_3.jpeg)

b (10.1.99)

![](_page_87_Picture_5.jpeg)

![](_page_87_Picture_7.jpeg)

e (10.1.102)

![](_page_87_Picture_9.jpeg)

![](_page_87_Picture_10.jpeg)

![](_page_87_Picture_11.jpeg)

![](_page_87_Picture_12.jpeg)

![](_page_87_Picture_13.jpeg)

![](_page_87_Picture_14.jpeg)

![](_page_87_Picture_15.jpeg)

![](_page_87_Picture_16.jpeg)

#### ASCII 一覧表-10 (Predefined ASCII)

![](_page_88_Picture_1.jpeg)

![](_page_88_Picture_2.jpeg)

![](_page_88_Picture_3.jpeg)

n (10.1.111)

![](_page_88_Picture_5.jpeg)

o (10.1.112)

![](_page_88_Picture_7.jpeg)

![](_page_88_Picture_8.jpeg)

![](_page_88_Picture_9.jpeg)

r (10.1.115)

![](_page_88_Picture_11.jpeg)

![](_page_88_Picture_12.jpeg)

![](_page_88_Picture_13.jpeg)

![](_page_88_Picture_14.jpeg)

![](_page_88_Picture_15.jpeg)

u (10.1.118)

![](_page_88_Picture_17.jpeg)

89 ※ASCII一覧表

#### ASCI一覧表-11 (Predefined ASCII)

![](_page_89_Picture_1.jpeg)

y (10.1.122)

![](_page_89_Picture_3.jpeg)

z (10.1.123)

![](_page_89_Picture_5.jpeg)

{ (10.1.124)

![](_page_89_Picture_7.jpeg)

| (10.1.125)

![](_page_89_Picture_9.jpeg)

} (10.1.126)

![](_page_89_Picture_11.jpeg)

F1 (11.1.1)

![](_page_89_Picture_13.jpeg)

![](_page_89_Picture_14.jpeg)

![](_page_89_Picture_15.jpeg)

![](_page_89_Picture_16.jpeg)

![](_page_89_Picture_17.jpeg)

90 ※ASCⅡ一覧表

F5 (11.1.5)

# ASC II 一覧表-12 (Predefined ASCII)

![](_page_90_Picture_1.jpeg)

F7 (11.1.7)

![](_page_90_Picture_3.jpeg)

F8 (11.1.8)

![](_page_90_Picture_5.jpeg)

F9 (11.1.9)

![](_page_90_Picture_7.jpeg)

F10 (11.1.10)

![](_page_90_Picture_9.jpeg)

![](_page_90_Picture_10.jpeg)

![](_page_90_Picture_11.jpeg)

TAB(KBW 専用) (11.1.13)

![](_page_90_Picture_13.jpeg)

バックスペース (11.1.16)

![](_page_90_Picture_15.jpeg)

Enter (Alpha) (11.1.14)

![](_page_90_Picture_17.jpeg)

![](_page_90_Picture_19.jpeg)

Enter-テンキー (11.1.15)

![](_page_90_Picture_21.jpeg)

# ASCII一覧表-13 (Predefined ASCII)

![](_page_91_Picture_1.jpeg)

左矢印 (11.1.19)

![](_page_91_Picture_3.jpeg)

右矢印 (11.1.20)

![](_page_91_Picture_5.jpeg)

上矢印(11.1.21)

![](_page_91_Picture_7.jpeg)

下矢印(11.1.22)

![](_page_91_Picture_9.jpeg)

Page up (11.1.23)

![](_page_91_Picture_11.jpeg)

Page down (11.1.24)

![](_page_91_Picture_13.jpeg)

Home (11.1.25)

![](_page_91_Picture_15.jpeg)

(11.1.26)

# デフォルト設定

| スリープモード              | デフォルト                          |
|----------------------|--------------------------------|
| スリープモード              | 10 分間操作なし                      |
| RS232C 接続モデル         | デフォルト                          |
| ボーレート                | 9600                           |
| パリティ                 | None                           |
| データビット               | 8                              |
| ストップビット              | 2                              |
| RTS/CTS              | Off                            |
| Postamble            | <cr></cr>                      |
| USB 接続モデル            | デフォルト                          |
| Mode                 | USB Keyboard Emulation         |
| キーボードレイアウト           | バージョンにより異なります。 ALT 又は JP キーボード |
| 読取りコード               | デフォルト                          |
| JAN/UPC              | On アドオン:バージョンにより異なります。         |
| Code 128/EAN 128     | On                             |
| Code 39              | On                             |
| Code 32              | Off                            |
| Codabar              | バージョンにより異なります。                 |
| Interleaved 2/5      | Off                            |
| MSI Plessey          | Off                            |
| Code 93              | Off                            |
| ISBN                 | Off                            |
| ISSN                 | Off                            |
| GS1 DataBar          | Off                            |
| GS1 DataBar Expanded | Off                            |
| 最小読取り桁数              | デフォルト                          |
| JAN/UPC              | 1                              |
| Code 39              | 4                              |
| Code 32              | 4                              |
| Codabar              | 6                              |
| Interleaved 2/5      | 8                              |
| CODE128              | 4                              |
| MSI Plessey          | 4                              |
| Code 93              | 4                              |
| GS1 DataBar          | 8                              |